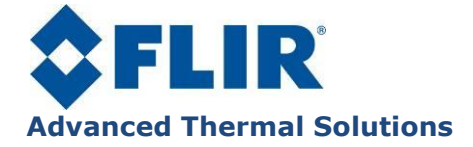

DL001U-Q ALTAIR User Manual

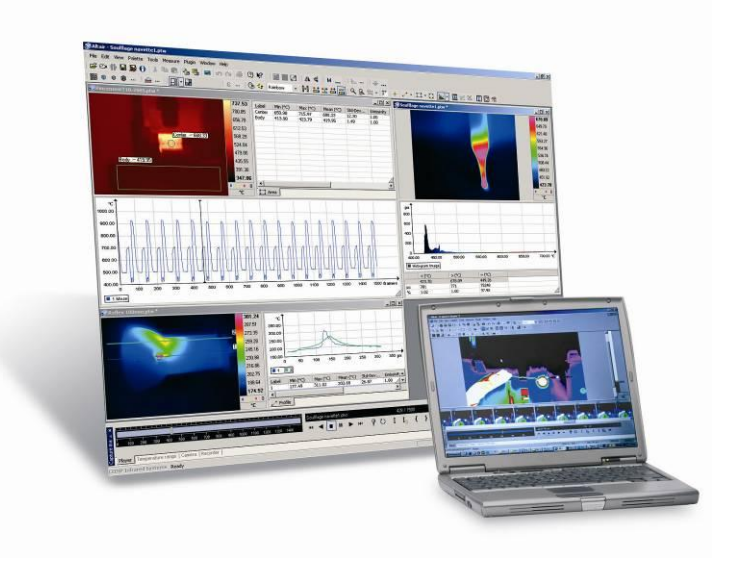

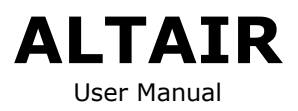

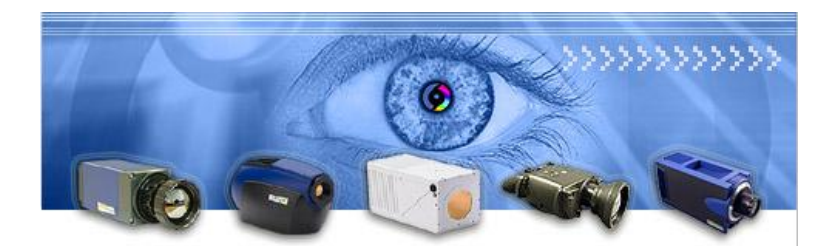

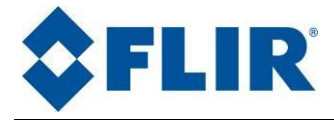

# 1. Contents

| 4        | Contonto                                           | 2   |
|----------|----------------------------------------------------|-----|
| 1.       |                                                    |     |
| 2.       | License Agreement                                  | . 4 |
| 3.       | Altair General Presentation                        | . 5 |
| 4.       | Using Help                                         | . 6 |
| 5.       | Project Management                                 | . 7 |
| 5.1.     | Creating a project                                 | 7   |
| 5.2.     | Opening a project                                  | 8   |
| 6.       | Film Management                                    | 9   |
| 6.1.     | Viewing the scene as seen by the camera            | . 9 |
| 6.2      | Opening a film or a image                          | 9   |
| 6.3      | Saving a film or a image                           | ģ   |
| 6.4      | Plaving a film                                     |     |
| <b>7</b> | Tool Management                                    | 17  |
| 7.1      | Opening the task file                              | 12  |
| 7.1.     | Opening the tools file                             | 12  |
| 7.Z.     | Saving the tools me                                | 12  |
| 8.       | Viewing the General Properties of the Current Film | 13  |
| 9.       | Displaying Altair Preferences                      | 15  |
| 9.1.     | "Files and Folders" preferences                    | 16  |
| 9.2.     | "Formats" preferences                              | 18  |
| 9.3.     | "Units" preferences                                | 19  |
| 9.4.     | "Tools" preferences                                | 21  |
| 9.5.     | "Live" preferences                                 | 22  |
| 9.6.     | "Live Advanced User" preferences                   | 23  |
| 9.7.     | "Interface" preferences                            | 24  |
| 9.8.     | "Radiometry" preferences                           | 25  |
| 10.      | Menus and Toolbars                                 | 27  |
| 10.1.    | File menu                                          | 27  |
| 10.2.    | Edit menu                                          | 28  |
| 10.3.    | View menu                                          | 31  |
| 10.4.    | Palette menu                                       | 32  |
| 10.5.    | Tools menu                                         | 34  |
| 10.6.    | Measurement menu                                   | 37  |
| 10.7.    | Additions menu                                     | 38  |
| 10.8.    | Window menu                                        | 38  |
| 10.9.    | Help menu                                          | 39  |
| 10.10.   | Layout toolbar                                     | 39  |
| 11.      | Tools                                              | 40  |
| 11.1.    | Positioning a tool on the frame                    | 40  |
| 11.2.    | Selecting a tool                                   | 40  |
| 11.3.    | Moving a tool                                      | 40  |
| 11.4.    | Parameters that are common to all tools            | 41  |
| 11.5.    | Cursor                                             | 43  |
| 11.6.    | Single profile                                     | 44  |
| 11.7.    | Multiple profile                                   | 44  |
| 11.8.    | Area of interest                                   | 45  |
| 11.9.    | Histogram                                          | 46  |
| 11.10.   | Timing-graph                                       | 47  |
| 11.11.   | Multiple views                                     | 48  |
| 11.12.   | Arithmetic module                                  | 50  |
|          |                                                    |     |

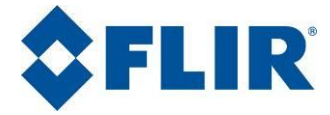

| 12.   | Tool Handling                        | 52   |
|-------|--------------------------------------|------|
| 12.1. | Using the clipboard                  | . 52 |
| 12.2. | Tools files                          | . 52 |
| 13.   | Acquiring a Film                     | 53   |
| 13.1. | Choosing the temperature ranges      | . 53 |
| 13.2. | Camera configuration                 | . 57 |
| 13.3. | Acquisition configuration            | . 64 |
| 13.4. | Acquisition commands                 | . 68 |
| 13.5. | Recorder Trigger                     | . 69 |
| 14.   | Playing a Film                       | 74   |
| 15.   | Film Display Parameters              | 75   |
| 16.   | Radiometric Data                     | 78   |
| 16.1. | Adjusting radiometric parameters     | . 78 |
| 16.2. | Radiometric data                     | . 78 |
| 16.3. | Detector related data                | . 80 |
| 16.4. | Radiometric temperature equation     | . 80 |
| 16.5. | Radiometric brightness equation      | . 81 |
| 16.6. | Saving radiometric data              | . 81 |
| 17.   | Graphic Representation Configuration | 83   |
| 17.1. | General presentation                 | . 83 |
| 17.2. | Contextual menu                      | . 83 |
| 17.3. | General properties                   | . 85 |
| 17.4. | Curve properties                     | . 86 |
| 17.5. | Specific curve handling              | . 88 |
| 17.6. | Axis properties                      | . 90 |
| 18.   | CNUC Manager                         | 93   |
| 18.1. | General Presentation                 | . 93 |
| 18.2. | Connect to camera                    | . 94 |
| 18.3. | CNUC Management                      | . 95 |
| 18.4. | Displaying CNUC Manager Preferences  | 109  |
| 18.5. | Quitting CNUC Manager                | 109  |
| 19.   | ORION Manager 1                      | .10  |
| 19.1. | The ORION mode                       | 110  |
| 19.2. | The ORION configurations             | 110  |
| 19.3. | Select an ORION Configuration        | 114  |
| 19.4. | Specificities of the 8 filters Mode  | 115  |
| 20.   | Create A Custom Palette 1            | .17  |
| 21.   | Plugins 1                            | .18  |
| 21.1. | Frame Flip                           | 118  |
| 21.2. | Emissivity map                       | 118  |
| 21.3. | Alarm                                | 122  |
| 21.4. | Frame subtraction                    | 123  |
| 21.5. | Frame threshold                      | 124  |
| 21.6. | Filters                              | 127  |
| 21.7. | Median Filter                        | 129  |
| 22.   | Quitting Altair 1                    | .30  |

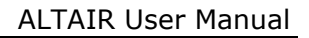

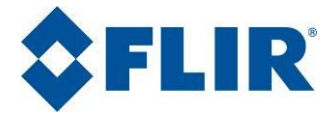

## 2. License Agreement

ALTAIR Version 5 Copyright (C) 1989, 2009 FLIR SYSTEMS All rights reserved

#### ALTAIR LICENSE

The ALTAIR program is protected by copyright law and international treaties as well as by intellectual property laws and treaties. The ALTAIR program is licensed, it cannot be sold.

#### LICENSE AGREEMENT

You are allowed to install one (1) copy of ALTAIR on a computer.

#### THE MAIN RIGHTS AND LIMITATIONS

Limitations relating to reverse engineering, decompiling and disassembly.

You are not permitted to rebuild the program's logic, to decompile or disassemble it.

#### **Component separation**

The Altair program must be considered as an integrated product. Its components must not be separated for use on more than one computer.

The Altair program is an integral part of the computer it is supplied with. It can only be used on this computer, except particular cases covered by agreement.

#### Rental

You are not allowed to rent or transfer the Altair program.

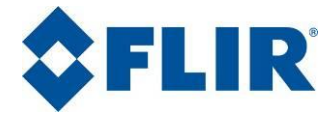

## **3. Altair General Presentation**

Altair is a program dedicated to acquiring and processing images from FLIR SYSTEMS infrared cameras with 2D focal plane arrays. Thanks to its advanced technology, this program offers the ability to view films live and store them at a rate of 200 frames per second. In combination with other software components like Cirrus, this program can be used to manage picture taking specifications and image post-processing.

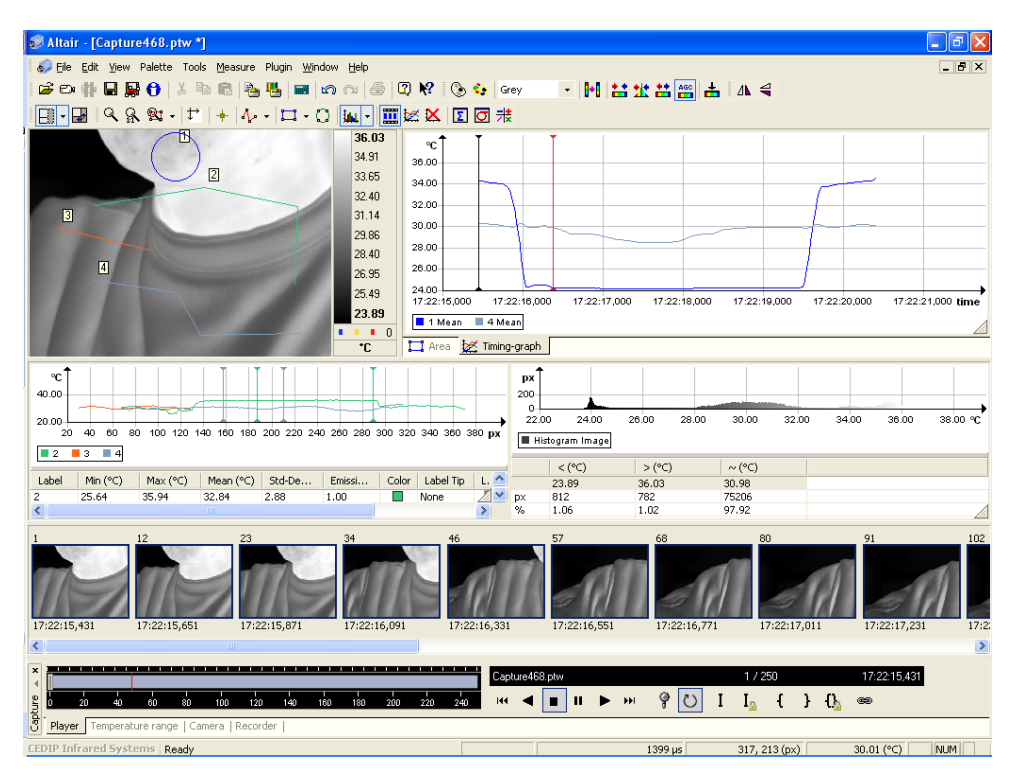

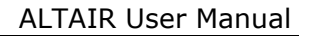

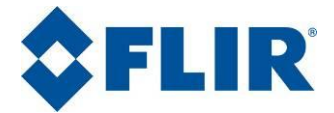

## 4. Using Help

Altair's help screens are provided to guide the user through the program's features. The help screens do not cover programs used in conjunction with Altair nor handling procedures. For information on these aspects, refer to FLIR SYSTEMS procedures for use.

There are two ways to access Altair:

- Using the Help>Contents command,
- By pressing the **<F1>** key.

You can call up the help items using one of the two methods described below:

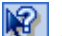

- By clicking on (the Help button), then on a screen element, •
- By selecting the appropriate element and then pressing the **<F1>** key,
- By clicking on the Help button in a dialog box.

#### **Balloon help**

To display the name of a button or a toolbar, place the mouse pointer on the element. Balloon help will then be displayed.

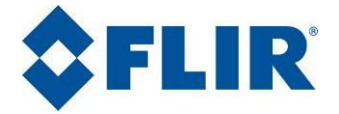

## 5. Project Management

When it is first opened, Altair connects to the last project used.

When Altair is installed for the first time, it will move to the default folder created on installation.

Before acquiring any new images, you will have to create a new project directory. This operation will create the necessary folders for storing the data for your film and its related tools, thereby avoiding any mixing of files from different sources.

### 5.1. Creating a project

To create a project, select the **File>New project** menu. A dialog box prompts you to select the target folder and to choose a name for your project.

| New project       |                                        |   |
|-------------------|----------------------------------------|---|
| Project           | Anna Marchada                          | 1 |
| Project name      |                                        |   |
| Location          | L:\My Infrared Images\                 |   |
| Project directory | C:\My Infrared Images\Area Monitoring\ |   |
|                   | OK Cancel                              |   |

Use the 📴 button to select or create the folder.

Enter the project name from the keyboard.

The new project's folder is created. It contains two other folders:

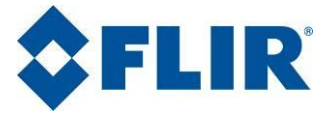

- "Calibration" intended to receive camera calibration files for this project, and
- "Tools" intended to receive the tools files for the project.

For example:

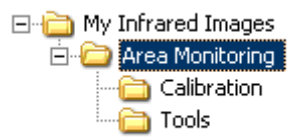

### 5.2. Opening a project

To open an existing project, select the **File>Open project** menu. A dialog box prompts you to choose the project to open.

| Rechercher un dossier 🛛 ? 🔀           |
|---------------------------------------|
| Open project                          |
| C:\My Infrared Images\Area Monitori   |
| 🖨 🧰 My Infrared Images 📃 🔨            |
| 🗈 🛅 AltairEssai                       |
| 🖻 🗁 Area Monitoring                   |
| Calibration                           |
| Tools                                 |
| 🗈 🛅 Fichier film avec deplacement po  |
| 🗈 🛅 Fichier film sans déplacement pou |
| 🗈 🛅 plop                              |
| 🗈 🛅 recordertes                       |
| 🗈 🛅 Test 🛛 🕑                          |
|                                       |
| OK Annuler                            |

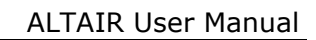

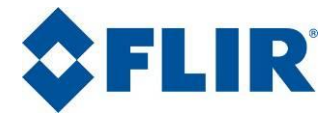

### 6. Film Management

#### Viewing the scene as seen by the camera 6.1.

To view the scene as seen by the camera, select the **File>Camera frame** 

menu or press [**Ctrl**] + [**L**] or click on the **W** button. The scene as seen by the camera will then be displayed live.

#### 6.2. Opening a film or a image

To open a film or an image (an image is considered as a single frame film), then select the **File>Open frame** menu or press [**Ctrl**] + [**O**] or click on the button.

#### 6.3. Saving a film or a image

#### 6.3.1. Saving the film with the current name

The **File>Save frame** menu (or [**CTRL**] + [**S**]) lets you update the film recording. If the film has not yet been saved, a window prompts you to specify where to save it and the name to be given to the film.

#### 6.3.2. Saving the film under a new name

You can save your film under a new name, for example if you have made changes to it and do not wish to overwrite the original with it.

Choose the File>Save frame as menu (or press [F12]) and give your film a new name.

#### **Playing a film** 6.4.

To play a film, you need to open it (refer to "Opening a film or an image ").

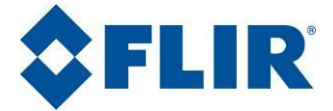

The play commands are available from the frame capture control panel. If the latter does not appear at the bottom of the screen, select the **View>Acquisition manager** menu.

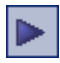

Play the film forward. In "Pause" mode, displays the next frame. Play can also be started by pressing the [**Spacebar**] on the keyboard.

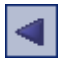

Play the film backward. In "Pause" mode, displays the previous frame.

Stop.

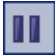

Pause. Click on this icon once again to resume play.

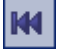

Back to the first an image in the film.

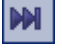

12

Go to the last an image in the film.

Plays film slower (up 1/8 of the original frame rate)

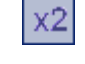

Plays film faster (up to 8x the original frame rate)

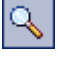

Opens a dialog box used to choose the frame to display.

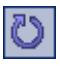

Plays a film in a loop.

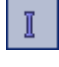

Marks the current a image as a "key frame".

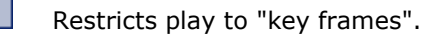

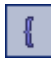

Places a start of area of interest marker on the current frame.

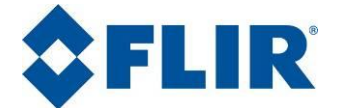

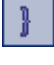

<u>{}</u>

Places an end of area of interest marker on the current frame.

Locks the player on the area of interest.

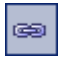

Creates a link so that the selected play criteria will be applied to all open films.

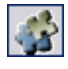

Play a sequence of images made by the best of each integration time.

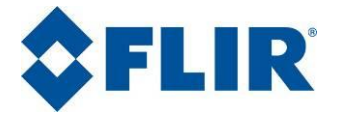

### 7. Tool Management

### 7.1. Opening the tools file

The tools file can be opened by selecting the **File>Open tools** menu. The open function automatically moves to the project's "**Tools**" folder. From the tools files already saved, choose the one that you wish to apply to the frame. Tools files have a **\*.tls** extensions.

### 7.2. Saving the tools file

#### 7.2.1. Saving tools under the current name

You can save all of the tools created in your frame by calling up the **File>Save tools** menu. By default, the save is made to the project's "**Tools**" folder, under the same name as the current an image and with a **.tls** extension.

If you have already saved a set of tools with this an image, you will be prompted to choose a new name (refer to "**Saving the tools under a new name**").

#### 7.2.2. Saving the tools under a new name

You should choose to save your tools set under a new name if you have already saved tools with the current an image or if you wish to choose a name other than that of the current an image for your tools. To do this, call up the **File> Save tools as** menu.

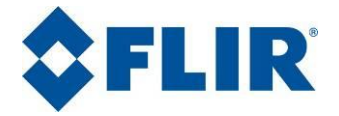

## 8. Viewing the General Properties of the Current Film

The properties of the current frame are stored as data that can be displayed at any time using the **File>Information** menu.

A window will then be displayed showing information on:

- Your film file (filename, date and time of acquisition, number of frames, file size)
- Your camera (camera name, serial number, frame format, frame rate, integration time, lens, aperture, filter, GPS location where applicable, orion)
- The radiometric data (calibration file address and name, emissivity, background temperature, transmission, atmospheric temperature, frame taking distance, camera housing temperature, temperature range)
- The detector (pixel size, active pixel width, cut on, cut off, NUC table number)
- Others (tool file address and name)

You can add free form comments in the data entry area at the bottom of the window.

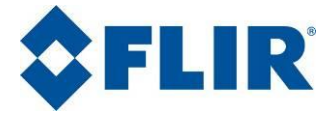

| G | Information                            |                                                                                                    | 2 | < |
|---|----------------------------------------|----------------------------------------------------------------------------------------------------|---|---|
|   | File                                   |                                                                                                    | ~ |   |
|   | File<br>Date<br>Time<br>Frames<br>Size | C:\My Infrared Images\Capture008.ptw<br>Tuesday, December 16, 2008<br>16:38:51,474<br>100<br>62.6 MB |   |   |
|   | Camera                                 | lada                                                                                                 |   |   |
|   | Serial number<br>Format                | 154983<br>640 x 512 (14 bits)<br>59 0 Hz (29 mz)                                                     |   |   |
|   | Frame rate                             | 50.0 Hz (20 ms)<br>1800 us                                                                           |   |   |
|   | Lens                                   | 1 mm                                                                                                 |   |   |
|   | Aperture                               | F/2.0                                                                                                |   |   |
|   | Filter                                 | F0306                                                                                                |   |   |
|   | GPS location                           | n/a                                                                                                  |   |   |
|   | Urion<br>Radiometria data              | No                                                                                                   |   |   |
|   | Calibration                            | None                                                                                                 |   |   |
|   | Emissivitu                             | 1 00                                                                                                 |   |   |
|   | Background temp                        | 20 °C                                                                                                | - |   |
|   | Transmission                           | 100 %                                                                                                |   |   |
|   | Atmosphere temp                        | 20 °C                                                                                                |   |   |
|   | Distance                               | 1.00 m                                                                                               |   |   |
|   | FPA temperature                        | -195.0 °C                                                                                            |   |   |
|   | Housing temp                           | 31.8°C n/a                                                                                           | _ |   |
|   | Temperature range                      | 10.0 0 10 50.0 0                                                                                     | * |   |
|   | Comment                                |                                                                                                    |   |   |
|   |                                        | OK<br>Cancel                                                                                         |   |   |

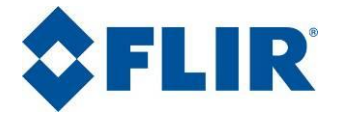

## 9. Displaying Altair Preferences

The **File>Preferences** menu lets you display the preferences for the current frame and change some of them.

Calling up preferences will display a window that shows data on the following items:

- Files and folders
- Formats
- Units
- Tools
- Live
- Live Advanced User
- Interface

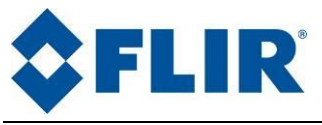

9.1.

"Files and Folders" preferences

| Altair Preferences                                                                                      | X                                                                                                    |
|----------------------------------------------------------------------------------------------------|----------------------------------------------------------------------------------------------------|
| Files and Folders<br>Formats<br>Units<br>Tools<br>Live<br>Live Advanced User<br>Interface<br>Radiometry | Files and Folders       Preferences         Recorded Image Files       Path:       C:\My Infrared Images\My Project\         Prefix       # Digits       Start At #         Capture       3       50       Next         Example :       C:\My Infrared Images\My Project\Capture050.ptw         Increment       1       ✓ Auto increment file number         ✓ Prompt warning before overwriting file.         Save Image         Save Tools together with Image         △ Always         ⓒ Confirmed by user         ○ Never         Default calibration files         Path:       C:\Program Files\FLIR Systems\Calibration\ |
|                                                                                                    | OK Cancel Help                                                                                                    |

The access path displayed is the one that you choose when you created the project. This cannot be changed from the **Preferences** menu.

You can choose the name of your image files using three criteria:

- The prefix: chosen by the user
- The number of decimals (that will be assigned chronologically): from 1 to 6. If you choose "0", the value will be forced to "1". If you choose a number higher than "6", the value will be frozen on "6".
- Start (first frame number): from 1 to x. This choice can for example let you save your frames after files that were created during a previous session.

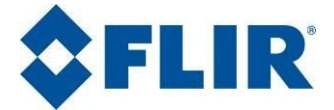

Tick the "Automatically increment file number" box to automatically save your frames with the next number.

If necessary, tick the "Warn before overwriting an existing file" box. This option is especially recommended if you do not choose to automatically increment the file number.

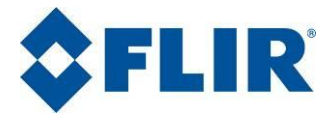

| 9. | 2. | "Formats" | preferences |
|----|----|-----------|-------------|
|----|----|-----------|-------------|

| Altair Preferences                                                                             |                                                                                                    |                                                         | <b>X</b>                                                         |
|------------------------------------------------------------------------------------------------|----------------------------------------------------------------------------------------------------|---------------------------------------------------------|------------------------------------------------------------------|
| Files and Folders<br>Formats<br>Units<br>Live<br>Live Advanced User<br>Interface<br>Radiometry | Formats         Data type format         Type of data:         Digital Level         Temperature         Radiance         Percent         Special Unit         Distance / Surface         Emissivity | Number of decimals:<br>Notation:<br>Example : 3141.5927 | 4       •         • Decimal       •         • Scientific       • |
|                                                                                                |                                                                                                    |                                                         | Cancel Help                                                      |

This menu lets you choose data formats for the following units: Digital level, Temperature, Radiance, Percentage, Special unit, Distance/Surface and Emissivity

For each type of data, choose the number of decimals and the notation (decimal or scientific) to use. An example is displayed applying the chosen parameters.

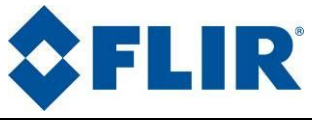

| 9.3. "Units" | preferences |
|--------------|-------------|
|--------------|-------------|

| Altair Preferences           |                           |                       |          |                    |                            |           | × |
|------------------------------|---------------------------|-----------------------|----------|--------------------|----------------------------|-----------|---|
| Files and Folders            | Units                     |                       |          |                    | Pr                         | eferences |   |
| Units                        | C Temperature             | O °F                  | ОК       |                    |                            |           |   |
| - Live<br>Live Advanced User | Time<br>O Absolute        | (23:59:59,999)        | 🔿 Relati | ve (00h00'15''576) | 💽 Second (                 | 15.576)   |   |
| - Radiometry                 | Time scale                | IS                    |          |                    |                            |           |   |
|                              | Distance                  | Olime                 | -        |                    |                            |           |   |
|                              | Coordinates               | Odm<br>and Histogram- | 🔾 cm     | O mm               | <ul> <li>inches</li> </ul> | O feet    |   |
|                              | <ul> <li>Pixel</li> </ul> | 🔘 Distance            | (m)      |                    |                            |           |   |
|                              |                           |                       |          |                    |                            |           |   |
|                              |                           |                       |          |                    |                            |           |   |
|                              |                           |                       |          |                    |                            |           |   |
|                              |                           |                       |          | ОК                 | Cancel                     | Help      | ] |

This menu lets you choose the units to work with for the following data:

- Temperature: °C, °F, K.
- Time: Absolute. Time is measured from the start of the recording, in seconds.
   By default, the time is displayed in hundredths of a second. Tick the "Display µs" box to display three additional decimals.
- Time scale: Choose "Frame" to display the time graphs by reference to the frame number. Choose "Time" to display the time graphs by reference to elapsed time, as defined in the previous menu.

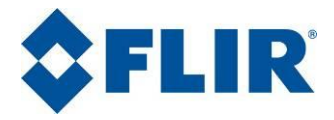

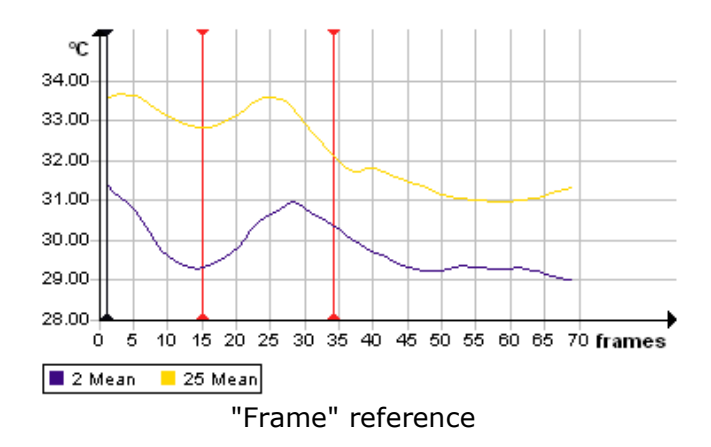

- Distance: Choose between m, dm, cm, mm, inches and feet. These units are used to display distances and surface areas if the "Coordinates and Histograms" option chosen is "Distance".
- Coordinates and Histograms: Choose "Pixel" to display distances and surface areas as a number of pixels. Choose "Distance" to display distances and surface areas in the unit chosen in the previous menu.

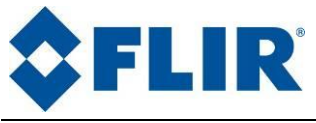

9.4. "Tools" preferences

| Altair Preferences                                                                                      |                                                                                                    | X              |
|----------------------------------------------------------------------------------------------------|----------------------------------------------------------------------------------------------------|----------------|
| Files and Folders<br>Formats<br>Units<br>Tools<br>Live<br>Live Advanced User<br>Interface<br>Radiometry | Tools         Palette histo threshold         Bottom       1.00 %         Histogram Equalisation         Equalization       60 %         Tools default color (spots, profils, areas)         In       Color         0       ●         1       ●         2       ●         3       ●         4       ●         5       ●         6       ●         7       ●         Tools type       Big         Spot type :       Big | Preferences    |
|                                                                                                    |                                                                                                    | OK Cancel Help |

This menu lets you set:

- The palette histogram thresholds. By ticking one of the three boxes, choose whether to display pixels with a numerical value below the lower threshold, between the two thresholds or above the upper threshold. For each case, set a threshold. If you choose "center", the pixel value percentage retained will be centered on the entire temperature range.
- Tool colors. This menu lets you choose the colors assigned by default to the various tools and traces. Double-click on the color sample to open the palette, and then choose a color.

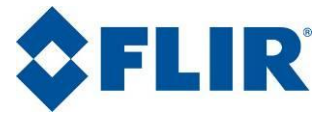

 Customizing the columns displayed for measurement values. For each of the tools (point, profile, area), tick the data you wish to see displayed in the measurement table.

### 9.5. "Live" preferences

| Altair Preferences                                                                                      |                                                                                                    |        | × |
|----------------------------------------------------------------------------------------------------|----------------------------------------------------------------------------------------------------|--------|---|
| Files and Folders<br>Formats<br>Units<br>Tools<br>Live<br>Live Advanced User<br>Interface<br>Radiometry | Live Onnexion Automatically connect to VirtualCam Automatically load tools file when open live image Recorder base time Local time Guocal time Camera Temprature Monitor Update every G seconds (0 means no update) | rences |   |
|                                                                                                    | OK Cancel                                                                                                    | Help   |   |

Tick the "Display the tools on the camera frame" to simultaneously open the image and the associated tools file. Then specify the access path and the name of the tools file.

Choose whether to use local time or Greenwich Mean Time (GMT).

You can choose the frequency for updating camera temperature.

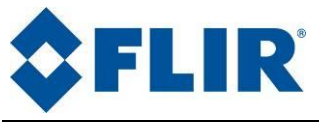

9.6.

"Live Advanced User" preferences

| Altair Preferences                                                                             |                                                                                                    |             | × |
|------------------------------------------------------------------------------------------------|----------------------------------------------------------------------------------------------------|-------------|---|
| Files and Folders<br>Formats<br>Units<br>Live<br>Live Advanced User<br>Interface<br>Radiometry | Live Advanced User         Digitalization depth bits (advanced user)         Auto adapt to cameral         When detected lockin-box, force 16 bits.         Force       14         bits.         Force Live image size (advanced user)         Width       320         pixels       Height         Direct To Disk Memory Cache (advanced user)         Cache       400         MB       (max is half of free physical memory)         Automatically save timing-graph data         Every       10 | Preferences |   |
|                                                                                                | OK Cano                                                                                                    | el Help     |   |

If necessary, choose whether to customize the encoding level (experienced users). By default, the "Automatic according to camera" option is ticked.

You can:

Force the image to be encoded in 16 bit format when using a demodulation box ("Lockin").

Force encoding with another value (to be chosen).

Tick the "Force camera size" box if necessary. Then enter the required size.

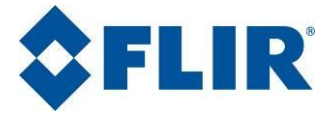

You can specify a cache file size when saving the frame directly to the hard disk drive. The cache size value cannot exceed half of the physical memory available.

### 9.7. "Interface" preferences

| Altair Preferences                                                                                      |                                                                                                    |             | × |
|----------------------------------------------------------------------------------------------------|----------------------------------------------------------------------------------------------------|-------------|---|
| Files and Folders<br>Formats<br>Units<br>Tools<br>Live<br>Live Advanced User<br>Interface<br>Radiometry | Interface         Altair interface language         Available language :         Image view         Show out of range calibration scale with color         ✓ Show out of range calibration 1:1 | Preferences |   |
|                                                                                                    | OK Can                                                                                                    | el Help     |   |

This section let you:

- Change Altair language with an available one.
- Choose if you want to see when the scale is out of calibration range and with which color it is showed.
- Choose if you want to keep the image ratio.

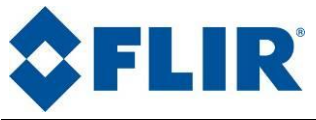

9.8.

### . "Radiometry" preferences

| Altair Preferences                                                                                      |                                                                                                    |             |
|----------------------------------------------------------------------------------------------------|----------------------------------------------------------------------------------------------------|-------------|
| Files and Folders<br>Formats<br>Units<br>Tools<br>Live<br>Live Advanced User<br>Interface<br>Radiometry | Radiometry         Radiometry Calcul Options         Ignore background temperature out of calibration range         Ignore atmosphere temperature out of calibration range         Extrapolation allowed       10 %         Temperature Range Interface         Use classic range interface         Wait for all consecutive integration time for extended range         Use selected channel as source frame for extended range         Hyper Calibration Options         Desactivate CNUC(tm) update during recording         Range overlap for Extended Range       10 % | Preferences |
|                                                                                                    | OK                                                                                                    | Cancel Help |

This section let you select radiometry calculation option:

In case of the ambient or the atmosphere temperatures are under the range, you could disregard the flux depending of these 2 types of temperature. You could adjust the threshold of extrapolation of the range of temperature.

This section let you select the temperature range interface: the new interface adapted to the hyper calibration feature or the previous interface.

This section let you select the extended range options:

It is recommended to **wait for all consecutive integration time** for the merge of images. In case of you uncross this option; the first image grabbed will be the references. This option is recommended.

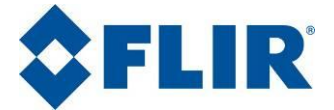

The option which **use selected channel as a source frame** could allow having a priority of one range; and this range of temperature will be the range selected in the live image. This option is not recommended.

This section also let you select the hyper calibration options:

One could stop the automatic updating of the CNUC during a sequence acquisition to ensure not to drop frames. This option is recommended

The percentage of overlap is to ensure the continuity of the global range in extended range feature. 10% is recommended

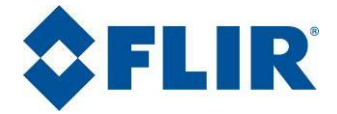

#### **Menus and Toolbars** 10.

Altair popup menus allow access to all of the functions available. The main functions are also accessible from the toolbars.

#### 10.1. File menu

This menu is partially linked to the **Main** toolbar.

|      | Main          | ×                                                                                |
|------|---------------|----------------------------------------------------------------------------------|
|      | i 🖓 📲 🗟 😽 🕄   | ) 🐰 🥠 🐌 📭 🔽 🖬 🍕 🗠 🗠 🖓                                                            |
|      | New project   | Creates the folders needed to save all of the project data (frames, tools, etc.) |
|      | Open project  | Opens a previously saved project                                                 |
| Q    | Camera        | Displays the scene seen by the camera (the camera must be running)               |
| •    | Freeze camera | One click on this button freezes the image from the camera                       |
| ii ( | Open frame    | Opens film(s) or image(s)                                                        |
|      | Save frame    | Saves the current image                                                          |
|      | Save frame as | Saves the current image under a new name                                         |
| Ð    | Save all      | Saves all of the open images                                                     |
|      | Open tools    | Opens a previously saved tools file and applies it to the selected image         |

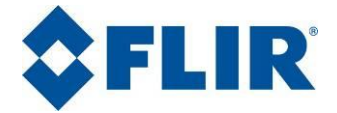

| <b>P</b> | Save tools    | Saves the tools applied to the selected image                                                         |
|----------|---------------|----------------------------------------------------------------------------------------------------|
|          | Save tools as | Saves the tools applied to the selected image under a new name                                        |
| 0        | Information   | Displays all of the image parameters                                                                  |
|          | Preferences   | Displays Altair parameters                                                                            |
|          | Quit          | Closes Altair. If changes have been made to the open files, a window prompts you to save these files. |

This menu also displays the last four files opened.

### 10.2. Edit menu

Like the **File** menu, this menu is partially linked to the **Main** toolbar.

|             | Main<br>🎽 🕡 🐔 🖥 | ×<br>[9] 🗠 🕫 🐼 🖬 🗗 🗗 🍕 🗞 🕌 🔁                                                |
|-------------|-----------------|-----------------------------------------------------------------------------|
| 8           | Cut             | Cuts the selected element and places it in the clipboard.                   |
| Ø           | Сору            | Copies the selected element and places it in the clipboard.                 |
| <b>&gt;</b> | Paste           | Pastes the contents of the clipboard.                                       |
| <u>2</u>    | Undo            | Undoes the last action done. If nothing was done, the button is shaded.     |
| <b>(</b> 21 | Redo            | Redoes the last action undone. If nothing was undone, the button is shaded. |

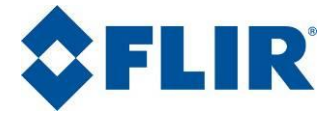

| Ð                    | Copy<br>digital<br>frame         | Copies the digital data for the selected object<br>into the clipboard. The data is stored in ASCII<br>format for reuse in other applications. The<br>following objects can be copied:                                             |
|----------------------|----------------------------------|----------------------------------------------------------------------------------------------------|
|                      | Frame                            | The entire frame is copied to the clipboard.                                                                                                    |
|                      | Cursors                          | Copies the data for all of the cursors created in the frame.                                                                                                    |
|                      | Profiles                         | Copies the data for all of the profiles created.                                                                                                    |
|                      | Areas                            | Copies the data for all of the areas created.                                                                                                    |
|                      | Histogram                        | Copies the data for all of the histograms created.                                                                                                    |
|                      | Graph                            | Copies the data from the time graph.                                                                                                    |
|                      | Selected<br>tools                | Copies only the data on the selected tools. The tools may be of different types.                                                                                                    |
|                      | Copy the<br>graphic<br>frame     | Copies the selected objects in bitmap format into<br>the clipboard. The objects are copied as they<br>appear on-screen. Consequently, before they can<br>be copied, they must be displayed on-screen using<br>the following tabs: |
|                      |                                  | The various options are available from the submenus:                                                                                                    |
| Copy<br>fram         | y graphic<br>le / Frame          | Copies the infrared frame with no tools or palette.                                                                                                    |
| Copy<br>fram<br>Pale | / graphic<br>le / Frame &<br>tte | Copies the infrared frame with the palette display.                                                                                                    |

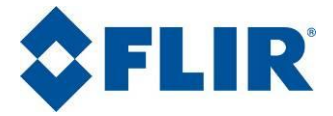

| Copy graphic<br>frame / Frame &<br>Tools           | Copies the infrared frame with the tools (cursors, areas, etc.).                 |
|----------------------------------------------------|----------------------------------------------------------------------------------|
| Copy graphic<br>frame / Frame &<br>Palette & Tools | Copies the infrared frame with the tools and the palette display.                |
| Copy graphic<br>frame / Cursors                    | Copies the data for all of the measurement cursors.                              |
| Copy graphic<br>frame / Profiles                   | Copies the data for all of the profiles.                                         |
| Copy graphic<br>frame / Areas                      | Copies the data for the drawn areas.                                             |
| Copy graphic<br>frame /<br>Histogram               | Copies the histogram.                                                            |
| Copy graphic<br>frame / Graph                      | Copies the time graph.                                                           |
| Copy graphic<br>frame / Multiple<br>views          | Copies the multiple views strip as displayed on-<br>screen.                      |
| Copy graphic<br>frame / Zoom<br>area               | Copies the selected zoom area.                                                   |
| Copy graphic<br>frame / All views                  | Copies the entire work area.                                                     |
| Planck<br>calculator                               | One click on this button calls up a Planck's law radiometric calculation module. |

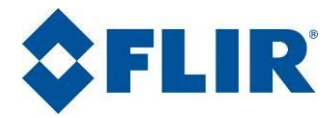

| 📓 Plan                      | ck Calculator                                                                 |       |                      |
|-----------------------------|-------------------------------------------------------------------------------|-------|----------------------|
| Detect                      | tor                                                                           |       |                      |
| Туре                        | SCD Gemini x4                                                                 | -     | Manual Configuration |
|                             | Points / Line                                                                 | 320   | x 240 pixels         |
|                             | Cut on / Cut off                                                              | 3.6   | – 5.1 μm             |
|                             | Pixel Size (HxV)                                                              | 30    | x 30 µm              |
|                             | Quantum Efficiency                                                            | 90    | %                    |
|                             | Max. Capacity                                                                 | 7     | 10e6 electrons       |
|                             | Aperture                                                                      | 3     |                      |
| Optica                      | Optical Transmission         Atmospheric Transmission           100         % |       |                      |
| Gener                       | al                                                                            |       |                      |
| Blac                        | Black body Temperature 275 🛨 K 💌 Find                                         |       |                      |
| Inte                        | gration time                                                                  | 100   | 0 <u>→</u> μs Find   |
|                             | Surface Emissivi                                                              | ity 1 |                      |
| Result                      | 8                                                                             |       |                      |
|                             | Calculate                                                                     |       |                      |
| Flux                        | Flux : 1.43e+009 photons/s (6.15e-011 W)                                      |       |                      |
| Quantum Capacity: 1.29e+006 |                                                                               |       |                      |
|                             |                                                                               |       | 18.4 %               |

٢

One click on this button calls up CNUC Manager. (See Chapter 18 for details).

### 10.3. View menu

This menu's options are used to display or mask the different elements shown in the work area.

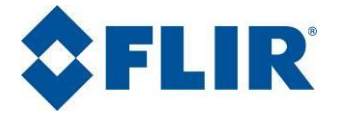

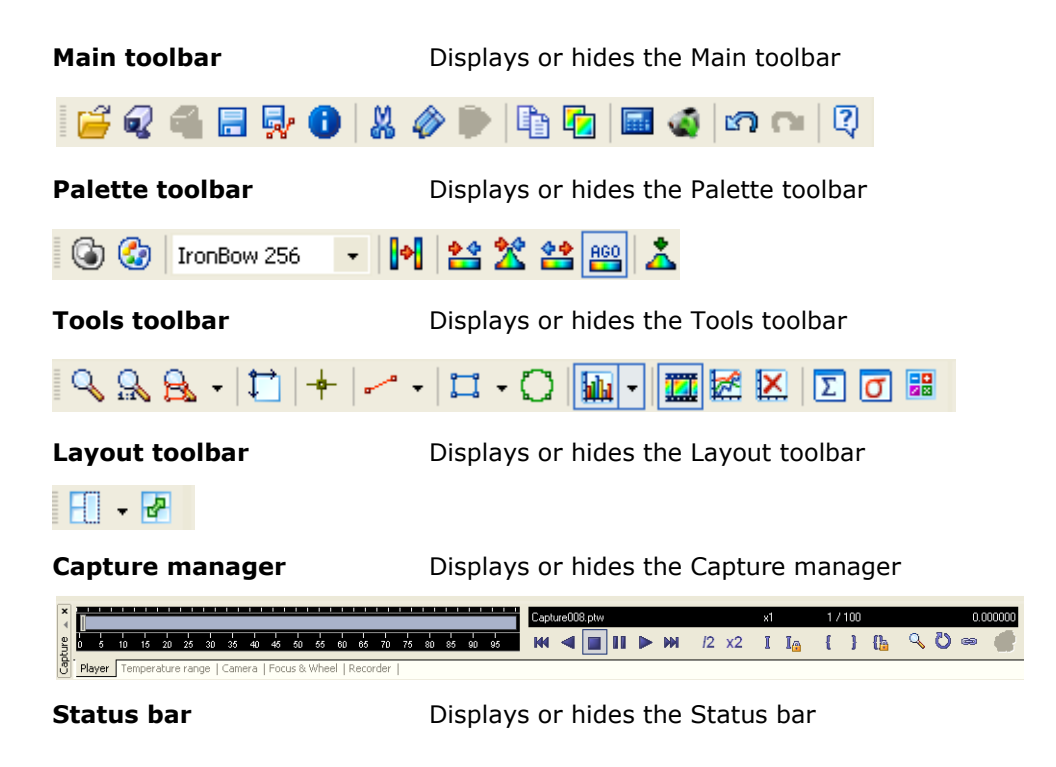

### 10.4. Palette menu

This menu is used to choose the data display mode based on the preset models. It is linked to the **Palette** toolbar.

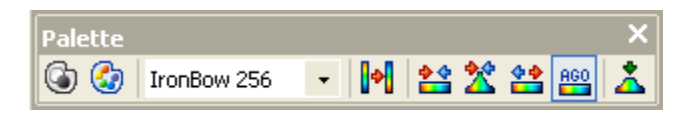

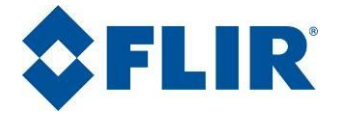

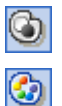

## Palette BW

Change palette

Displays frames in grayscale.

Replaces the current palette with the next one in the list:

- Threshold
- Grey
- Rainbow
- Steel
- Lockin
- Grey 16
- Rainbow 16
- Lockin 16
- Hot Metal
- Cycle

Shortcut: [F4] key.

Offers a choice of palette from the above list.

Swaps the entire palette.

<u>Shortcut</u>: [**Shift**] + [**F4**].

Adjusts the palette to the only useful amplitude. The lowest level is thereby assigned to the lowest data value in the frame and the highest level to the highest data value in the frame.

<u>Shortcut</u>: [**Alt**] + [**X**].

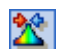

IronBow 256

Histo palette

÷

Swap palette

Min-Max palette

Palette

Adjusts the palette to match a percentage of the population in the

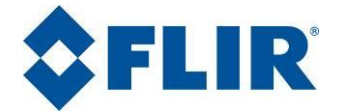

histogram in the image. This percentage can be configured from the "Preferences" menu.

<u>Shortcut</u>: [**Alt**] + [**Y**].

Rescales the palette to cover the full scale range.

Shortcut: [Backspace].

Applies a Histogram palette to every image displayed.

Applies a histogram equalization.

<u>Shortcut</u>: [**Alt**] + [**A**].

<u>گ</u>

<u>\*\*</u>

AGO

# Histogram Equalization

"Full scale range" palette

## 10.5. Tools menu

Auto Gain Palette

This menu is linked to the **Tools** toolbar.

| Tools | < |
|-------|---|
|       |   |

| Frame zoom | This menu lets you adjust the frame size. It offers the following choices:                                                                                                    |
|------------|----------------------------------------------------------------------------------------------------|
| 🔍 Zoom     | Activates the "zoom" function. The mouse pointer takes the shape of a magnifying glass when you move it around the frame. Click on that part of the frame you would like to see enlarged. |
|            | A x2 zoom factor is applied with each mouse click.                                                                                                    |

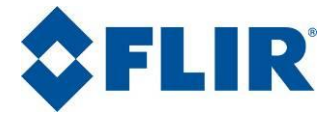

| R    | Zoom 1:1                    | Restores the normal image size.                                                                                                    |
|------|-----------------------------|----------------------------------------------------------------------------------------------------|
|      | Zoom in                     | Enlarges the image size $(x \ 2)$ from its center.                                                                                                    |
|      |                             | Seven successive enlargements are possible.                                                                                                    |
|      | Zoom out                    | Reduces the image size $(x \ 2)$ from its center.                                                                                                    |
| B    | Adjust<br>zoom to<br>window | Adjusts the frame size to match that of the display area.                                                                                                    |
| Zoor | n area                      | This function is only accessible if you<br>have defined areas of interest.<br>Submenus corresponding to each of the<br>areas created let you choose the area |

you wish to enlarge.

The zoomed image of the selected area is displayed in the tab view. Each pixel is shown in line with the palette selected and with its value expressed in the selected units.

| cm                           | 3.54  | 3.57  | 3.60  | 3.63  | 3.66  | 3.69  | 3.72  | 3.75  |
|------------------------------|-------|-------|-------|-------|-------|-------|-------|-------|
| 0.42                         | 34.76 | 34.85 | 34.89 | 35.08 | 35.15 | 35.14 | 34.98 | 34.76 |
| 0.45                         | 34.44 | 34.67 | 34.85 | 35.00 | 35.15 | 35.08 | 35.02 | 34.92 |
| 0.48                         | 33.91 | 34.46 | 34.69 | 34.86 | 34.99 | 35.09 | 35.09 | 35.07 |
| 0.51                         | 32.34 | 33.94 | 34.39 | 34.74 | 34.87 | 35.05 | 35.11 | 35.04 |
| 0.54                         | 29.75 | 32.34 | 33.92 | 34.50 | 34.69 | 34.91 | 35.05 | 35.05 |
| 0.57                         | 26.52 | 29.65 | 32.24 | 33.84 | 34.43 | 34.66 | 34.96 | 35.05 |
| 0.60                         | 25.20 |       | 29.27 | 32.01 | 33.67 | 34.43 | 34.73 | 34.95 |
| 0.63                         | 24.78 |       |       | 29.01 | 31.58 | 33.45 | 34.43 | 34.76 |
|                              | 24.84 | 24.82 | 25.01 | 25.93 | 28.21 | 31.12 | 33,19 | 34.20 |
| 🔀 Timing-graph 📘 Area 📥 Spot |       |       |       |       |       |       |       |       |

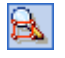

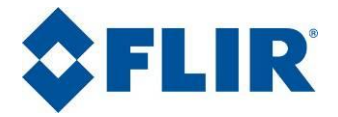

| +  | Cursor                 | Places a measurement point in the image                                                                                                    |  |  |  |
|----|------------------------|----------------------------------------------------------------------------------------------------|--|--|--|
|    | Single profile         | Draws a measurement segment in the image                                                                                                    |  |  |  |
| °V | Multiple profile       | Draws a multiple measurement segment in the image                                                                                                    |  |  |  |
| ļ, | Rectangle              | Traces a rectangular area of interest in the image                                                                                                    |  |  |  |
| 12 | Polygon                | Traces an area of interest of any shape in the image                                                                                                    |  |  |  |
| Q  | Circle                 | Traces a circular area of interest in the image                                                                                                    |  |  |  |
|    | Histogram              | Displays the histogram for the selected area.                                                                                                    |  |  |  |
|    |                        | Note: Additional submenus are displayed<br>for each of the areas of interest that are<br>drawn. The area label is shown for each<br>item.                                                         |  |  |  |
|    |                        | Histo Image                                                                                                    |  |  |  |
|    |                        | Histo 15                                                                                                    |  |  |  |
|    | Graph                  | Displays the dialog box for building a timing-graph.                                                                                                    |  |  |  |
| ×  | Stop graph<br>updating | Click on this button to inhibit timing-<br>graph updating when you change the<br>position of a tool in the image. This<br>function avoids any wasted time when<br>adjusting tools on a long film. |  |  |  |
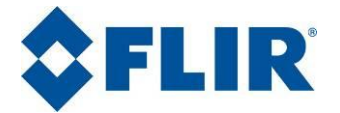

**Multiple views** Displays a shortened film sequence.

- Produces and saves the average over time for a film: every pixel in the average frame takes as its value the average of all of the values of the same pixel in the film image. By default the filename proposed is that of the image with a **.ptm** extension.
- **RMS noise** Produces and saves a image where every pixel takes the noise value of a same pixel in the film frames. By default the filename proposed is that of the frame with a **.ptb** extension.
- Arithmetical Displays the arithmetical module window.
  - **Erase all tools** Erases all of the tools placed in the frame and their analysis window.

#### **10.6.** Measurement menu

#### Units

| Digital level | Displays the data in logical levels (default parameter).                                                                                  |
|---------------|----------------------------------------------------------------------------------------------------|
| Temperature   | Displays the data as a temperature. This menu<br>is accessible if a calibration file has been<br>linked to the frame.                     |
| Brightness    | Displays the data as brightness (W/m <sup>2</sup> /sr).<br>This menu is accessible if a calibration file has<br>been linked to the frame. |

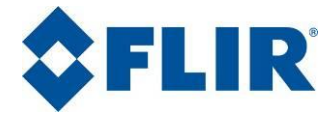

| Special unit                | Displays the data using the scale included in the files.                                                                                                    |
|-----------------------------|----------------------------------------------------------------------------------------------------|
| Calibration<br>special unit | Displays the data using the units defined by<br>the user in a specific calibration file. This<br>menu is accessible if a calibration file has been<br>linked to the frame. |
| Radiometry                  | Opens the radiometry parameter window.                                                                                                    |

### 10.7. Additions menu

Altair can host additional functions by adding tools libraries. This menu groups all of the added functions, for example:

#### Frame mirroring

| Vertical mirror<br>image   | Reverses the frame along the vertical axis  |  |  |  |
|----------------------------|---------------------------------------------|--|--|--|
| Horizontal mirror<br>image | Reverses the frame along the horizonta axis |  |  |  |

### 10.8. Window menu

| 6      | Cascade       | Displays the windows in cascade                                                                               |
|--------|---------------|----------------------------------------------------------------------------------------------------|
| 8      | Tile          | Tiles the windows over the entire working area                                                                |
|        | Arrange icons | Reorganizes the minimized frame windows                                                                       |
|        | Close         | Closes the selected window. If changes have been made to the film, a message prompts you to save the changes. |
| 20/120 |               |                                                                                                    |

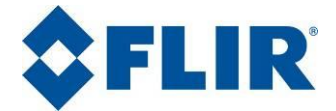

| * | Close all    | Closes all of the open windows. If changes<br>have been made to the films, a message<br>prompts you to save the changes. |
|---|--------------|----------------------------------------------------------------------------------------------------|
|   | More windows | Used to list all of the open files, even when there are more than just the nine listed in the Windows menu.              |

The Windows menu can display up to nine open files.

### 10.9. Help menu

| 2 | About Altair            | Opens a window showing the Altair version information and when it entered service.                                                              |
|---|-------------------------|----------------------------------------------------------------------------------------------------|
|   | Update serial<br>number | When Altair is used for the first time, you are prompted to enter the program's serial number. This information is recorded and can be updated. |

#### 10.10. Layout toolbar

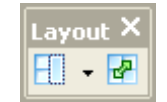

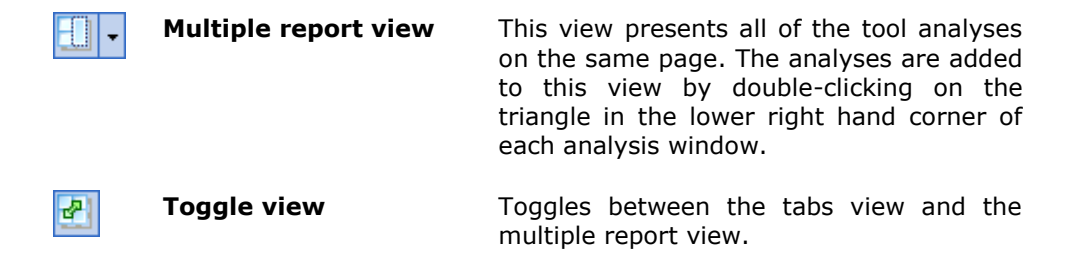

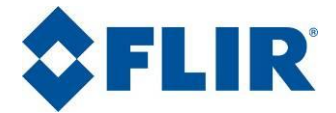

### 11. Tools

Altair offers advanced frame analysis tools. These tools share the common features described below:

### **11.1.** Positioning a tool on the frame

Select the tool from the  $<\!\!\text{Tools}\!\!>$  menu or click on its icon it the "Tools" toolbar.

Move the mouse over the frame. The cursor takes a cross shape. Click on the desired position to start a tool trace. For tools other than points and segments, successively click on each point. To finish the trace, you can:

- Click on the starting point (closed shape),
- Click anywhere with the right mouse button,
- Double-click (open shape).

A right mouse click on the frame selects the last type of trace tool used. This makes it possible to quickly add a number of traces using different tools of the same shape.

## 11.2. Selecting a tool

You can select a tool by clicking on its trace. Then the tool will be displayed in bold face and its label will be assigned a pale blue background.

## 11.3. Moving a tool

It is possible to change the dimension or the position of a tool.

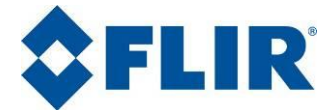

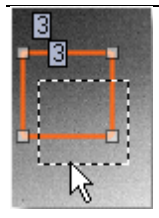

To move a tool, click on a point along its contour, hold the click and move the mouse until the new location is reached. Release the mouse button.

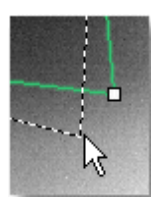

To change the size of a tool, grab one of its handles and drag it towards the desired position (the handles appear when you pass over the tool with the mouse).

### **11.4.** Parameters that are common to all tools

Each tool has its own parameters displayed at the top of the corresponding measurement table. The parameters below are common to all tools:

**Label** Each tool is numbered individually. By default, Altair assigns them a chronological number. It is however possible to change a tool's identification by double-clicking on its number in the data table (any alphanumeric sequence is valid).

Warning: you may in this case obtain two tools with the same number.

**Emissivity** Specific emissivity level to be used in the calculations.

Warning, this value then replaces the value set in the radiometric data.

**Color** Double-click on the color sample to change it. A color selection window will then be displayed.

The tool color is updated in each of the views.

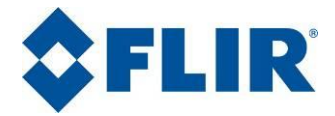

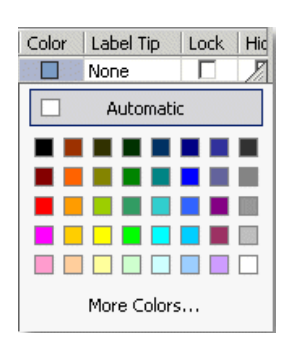

**Label Tip** To add or change any markings that appear in the tool representation, double-click on the marking in the data table and choose from the list displayed.

The figure below illustrates a tool where the selected marking shows the maximum value achieved on the profile.

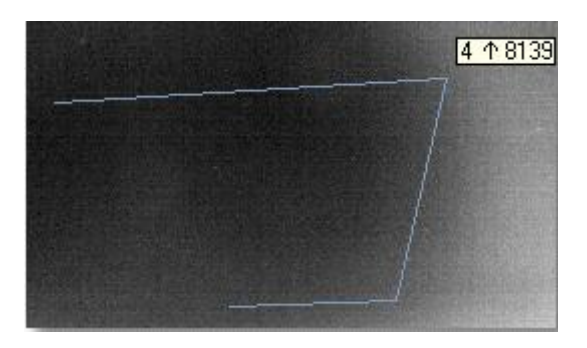

- **Lock** Ticking this box will disable the tool selection, thereby inhibiting changing and deleting it.
- **Hide** Ticking this box will hide the tool on the frame. Use this function to reduce the calculation duration or to lighten up frame presentation.
- **Comment** Double-click on this column to add a freeform text comment.

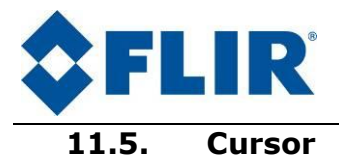

Positions a measurement cursor on the frame. You can position up to 30 measurement cursors on the same frame.

When this function is selected, the mouse pointer takes the shape of a thick cross as soon as it is located over the frame. To place a measurement point, click on the desired location in the frame.

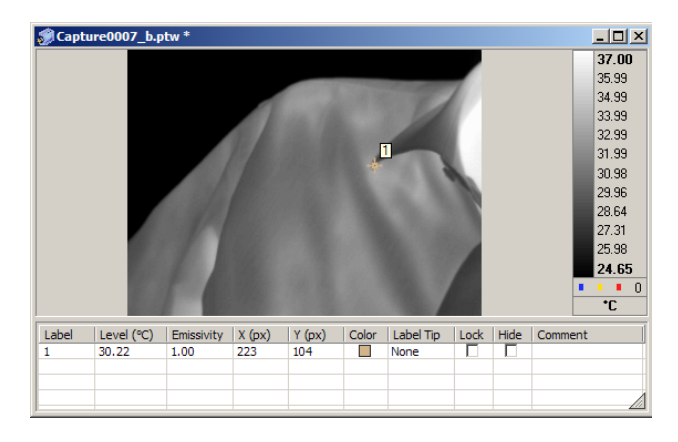

You can at any time move the cursor using the mouse click/move method.

The cursor's X and Y coordinates are displayed in the additional data window. They can be displayed in pixels or in physical dimensions (m, dm, cm or mm). To choose this option, refer to the "Preferences" menu. The value of the measurement made using the cursor is displayed in the current measurement unit (temperature scale, isothermal value, brightness unit or digital level).

Different colors are assigned successively to each newly created element. You can change these colors by double-clicking on the corresponding color sample. Then choose a new color from the proposed palette.

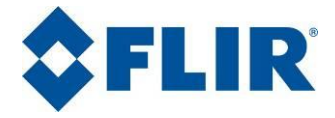

| Capture0007_b.ptw * |     |       |          |            |            |        |           |       |             | _    | 비 스  |
|---------------------|-----|-------|----------|------------|------------|--------|-----------|-------|-------------|------|------|
|                     | 5 🔺 | 36.45 | Label    | Level (°C) | Emissivity | X (px) | Y (px)    | Color | Label Tip   | Lock | Hide |
|                     |     | 35.22 | 3        | 30.62      | 1.00       | 92     | 130       |       | None        | Г    |      |
|                     |     | 34.00 | 8        | 31.82      | 1.00       | 129    | 180       |       | None        |      |      |
|                     | [9] | 32.77 | 9        | 32.96      | 1.00       | 223    | 74        |       | Automati    | ~    |      |
| 7                   |     | 31.54 | L        |            |            |        |           |       | Hatomat     | •    |      |
|                     |     | 30.32 | <u> </u> |            |            |        |           |       |             |      |      |
|                     |     | 28.79 |          |            |            |        |           |       |             |      |      |
|                     |     | 27.16 |          |            |            |        |           |       |             |      |      |
|                     |     | 25.54 |          |            |            |        |           |       |             |      |      |
| 1                   |     | 23.92 |          |            |            |        |           |       |             |      |      |
| ► _ + <sup>e</sup>  |     | 0     | 1        |            |            |        |           |       | Mare Calar  |      | -    |
| 1                   |     | °C.   | 11 Area  | Spot       | Profile    | 😿 Tim  | ing-graph | 1     | More Colors | S    |      |
|                     |     |       |          |            |            |        |           |       |             |      |      |

# 11.6. Single profile

This function is used to position up to 30 profiles in the frame. A measurement will be made along each one.

To draw a profile in the frame, click to position the first end, move the cursor (a dotted line follows your motion), then click on the location of the other end. The dotted line is replaced by a colored line.

The data and the graph that correspond to the trace profile are displayed in the additional data window under the "profile" tab.

## 11.7. Multiple profile

To draw a multiple profile, click on the first end, then on each "break" in the multiple profile. Double-click on the last point to end the trace.

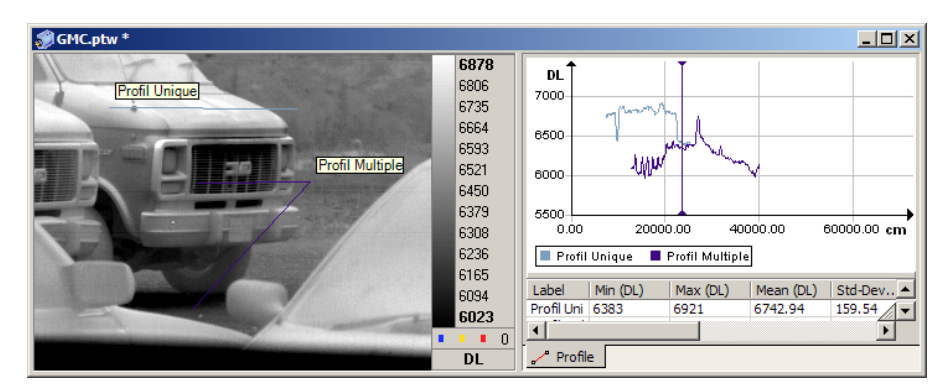

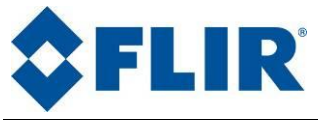

### **11.8.** Area of interest

An area of interest is a surface, whether regular in shape or not, on which you would like to perform specific measurements.

These areas may be regular in shape (rectangle, circle) or irregular (polygons). Please note that for rectangle, all pixels within the rectangle are processed while, for polygons, only the upper and left edges' pixels are included into the region. The lower and right edges' pixels are not processed

You can trace up to 30 areas in the same frame.

Each area can be made up of up to 100 sides.

A specific emissivity level can be defined for each of these areas.

The results of the measurements made in each area are displayed in a table linked to the frame. These measurement cover the:

- Minimum value measured
- Maximum value measured
- Average value
- Standard deviation
- Surface area

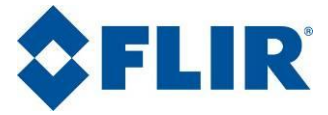

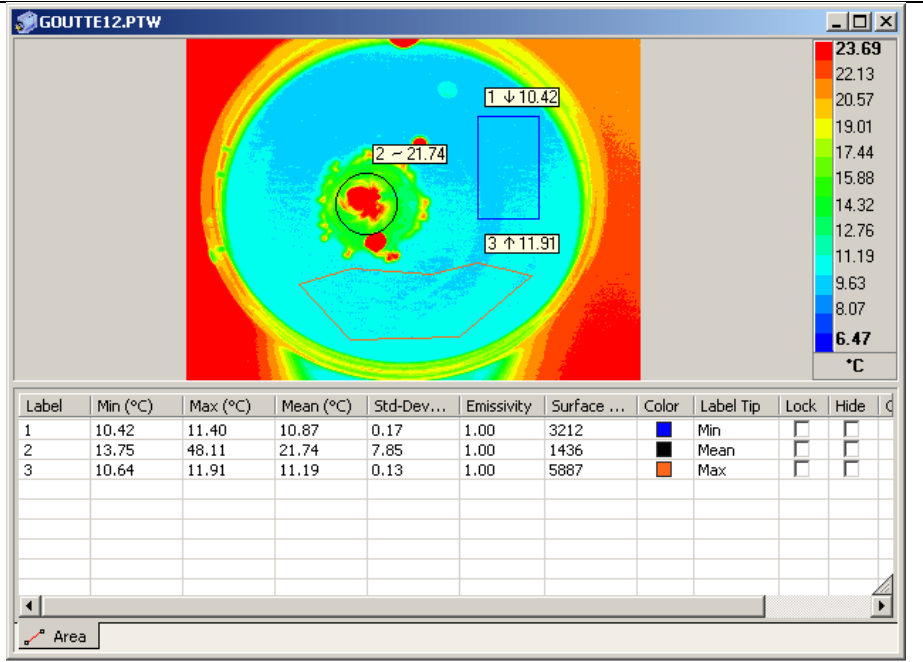

# 11.9. Histogram

This function is used to calculate and to display a histogram image of frame data. A submenu offers you a choice of all of the existing areas of interest. The resulting graph is displayed in the "Histogram" view.

|      | •           |
|------|-------------|
| hila | Histo Image |
|      | Histo 15    |
|      | Histo 17    |
|      | Histo 18    |

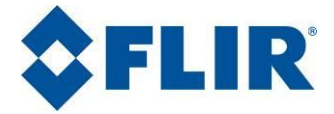

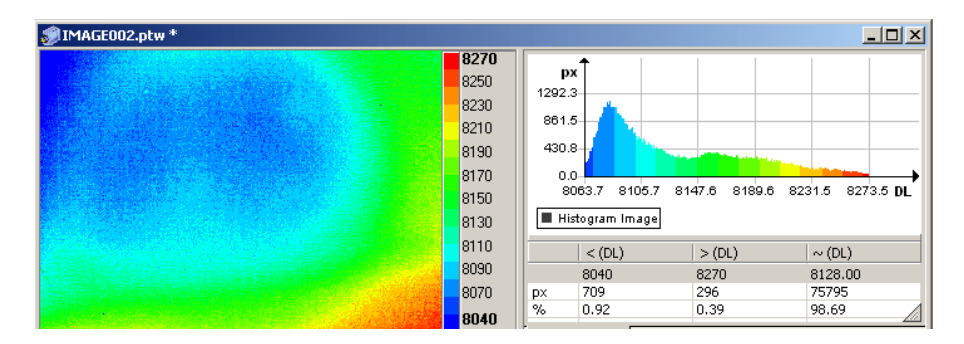

### 11.10. Timing-graph

This tool lets you trace a number of timing graphs. When this function is called up, the window below is displayed so that you can define graph parameters:

| 🛃 Timing graph | n parameters                                                                  |          | X                   |
|----------------|-------------------------------------------------------------------------------|----------|---------------------|
| Tools          |                                                                               | Camera   | data                |
|                | st  2 3 file 4 Min Max Mean Std-Dev Sum tum tum tum tum tum tum tum tum tum t |          | Camera temperature  |
| _ Interval     |                                                                               |          |                     |
| Start          | 1                                                                             | frames   | Min : 1             |
| End            | 10                                                                            | frames   | Max : 10            |
| SubSampling    | 1                                                                             | (Frames) |                     |
| Apply          | current player selection                                                      |          |                     |
| ОК             | Cancel                                                                        |          | Remove Timing graph |

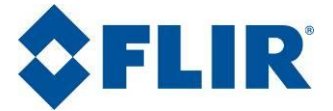

For each of the elements required, choose which parameters to use. You could identify the tool by the label name of the tool.

Choose the reference time interval (expressed in frames) for the trace. Click on "Apply current player selection" to use the same interval as that of the player.

The "SubSampling" option allow to reduce the density of sampling displayed

The button "Remove timing graph" allow to remove all selections.

Click on "**OK**". The graph will be generated.

### **11.11.** Multiple views

This mode displays the film in contact form. The number of frames is linked to the size of the display on-screen and the frames are spread out at regular intervals along the length of the film.

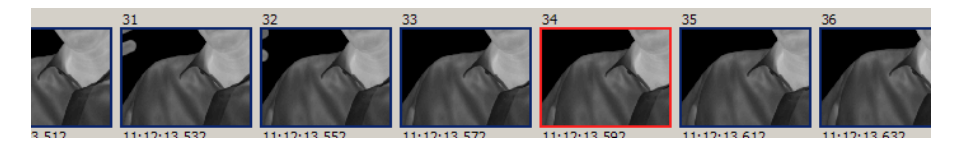

Every frame has its frame number as shown on the film.

Key frame are outlined in red.

Double-click on a frame to display it in the main view.

Click on a frame with the right mouse button to choose a display option:

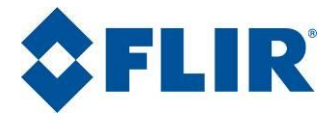

|   | Zoom in         |
|---|-----------------|
|   | Zoom out        |
|   | View all frames |
|   | View all film   |
| { | Selection start |
| } | Selection end   |
| I | Key frame       |
|   |                 |

- **Zoom in**Reduces frame sampling. The frames displayed are separated by a wider interval. The function stops working when all of the frames fit the display area.
- **Zoom out** Increases frame sampling. The frames displayed are separated by a narrower interval. The function reaches its limit when all of the frames in the film are displayed.
- **Show all** Shows all of the frames in a film (a horizontal scroll bar is added at the bottom of the multiple view window).
- **Show entire film** The entire film is shown on-screen: the first and the last frame are displayed. Intermediate frames spread equally along the length of the film are displayed depending on the amount of space available on-screen.
- **Start** Moves the start of the film to the selected frame.
- **End** Moves the end of the film to the selected frame.
- **Frame** Designates the selected frame as the key frame.
- **Go to** Lets you select the current frame using its number.

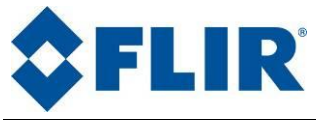

### 11.12. Arithmetic module

The arithmetic module is a tool for performing basic arithmetic operations (+, -, x, /) on one or two frames. This function is used, for example, to obtain a negative frame by inverting the pixel values (the "1/x" function) or to remove noise by subtracting two frames.

To activate the arithmetic module:

• Click on the button in the Tools menu or in the corresponding toolbar. The following window opens:

| 🕂 Arithmetic operation                                                                               | 1                                                                     |                         | X                |
|----------------------------------------------------------------------------------------------------|-----------------------------------------------------------------------|-------------------------|------------------|
| Use first film                                                                                       |                                                                       |                         | Operation        |
| Film<br>Capture468.ptw<br>Capture468.ptm<br>Capture468.ptk                                           | Format<br>320x240 (14 bits)<br>320x240 (14 bits)<br>320x240 (16 bits) | Unit<br>°C<br>°C<br>°C~ | +<br>-<br>!<br>* |
| Process the entire seque     Apply first constant     Use second film                                | ence                                                                  |                         |                  |
| Film<br>Capture468.ptw<br>Capture468.ptm<br>Capture468.ptk                                           | Format<br>320x240 (14 bits)<br>320x240 (14 bits)<br>320x240 (16 bits) | Unit<br>°C<br>°C<br>°C~ |                  |
| Process the entire seque     Apply second constant     Arithmetic film     C:\My Infrared Images\doo | ence                                                                  |                         | OK<br>Cancel     |

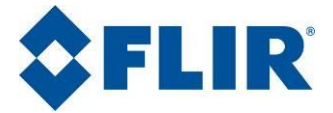

It shows two areas (first film and second film) which contain the list of films opened.

#### 11.12.1. **Apply an operation between two films**

- Select the premier film, the arithmetic operation to apply and the second film (the selected films are shaded and the operation framed).
- Tick the "Process all film frames" box if you wish to apply the operation frame by frame from one film to the other.
- If necessary, change the name and location where the resulting film is saved. By default, the result of the operation is saved under the original film name followed by a **.pts** extension in the current project folder.

Click on [OK] to confirm.

#### 11.12.2. Applying an operation on just one film

- Depending on the operation to apply, select
- the first film, the operation and the second constant (e.g. "Capture0007\_b.ptw", "+", "second constant: 25" to raise all values by 25°C), or
- the first constant, the operation and the second film (e.g. "first constant: 1", "/", "Capture0007\_b.ptw" to obtain an inverted frame display).

Click on [OK] to confirm.

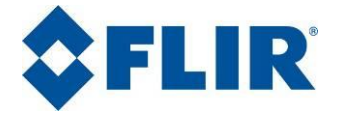

# 12. Tool Handling

### 12.1. Using the clipboard

Use the Cut, Copy and Paste commands to copy a tool from one frame to another. You can also duplicate a tool in the same frame.

### 12.2. Tools files

Tools can be saved in a file. This means that the same group of tools can be applied to a number of frames. To save the tools, use the **File>Save tools** menu or **File>Save tools as** menu. The filename is built from the original frame's filename followed by a **.tls** extension. It is placed in the project folder that the frame belongs to.

For example, a frame called **c:\project\_1\frame.ptw** will have its tools saved in file **c:\project\_1\tools\frame.tls**.

To apply a previously saved tool set to the current frame, use the **File>Open tools** menu.

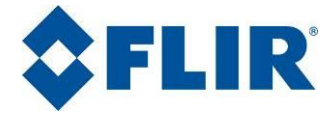

## 13. Acquiring a Film

### **13.1.** Choosing the temperature ranges

To configure the temperature range, select the "Temperature range" tab from the Capture manager.

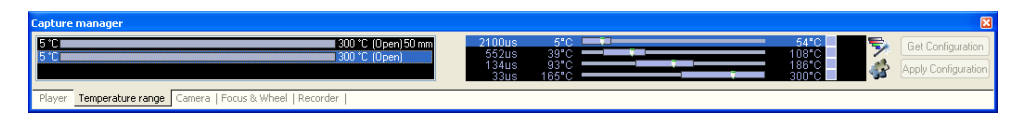

The left part of the window displays the configurations available on your camera. Each configuration is shown with its lower and upper total limits, as well as the optical filter used.

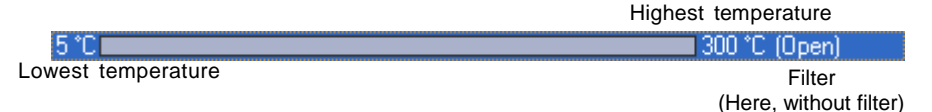

Only one configuration is valid at one time.

To select a configuration, click on its display. It will be highlighted in blue. Once selected, the camera is automatically set to this configuration.

**Warning:** Make sure you choose a range that matches the temperatures of the scene to be filmed. If not, your measurements will be wrong for they will be outside the limits of the calibration function

If the selected configuration is a Hypercal<sup>TM</sup> configuration, it is possible to adjust the different integration times inside this configuration.

| Low temperature<br>for this<br>integration Time |                                                         | High temperature<br>for this integration<br>Time |
|-------------------------------------------------|---------------------------------------------------------|--------------------------------------------------|
| 134⊔s 93°C ———                                  |                                                         | 186°C                                            |
| Integration<br>Time                             | Slide the<br>button to<br>adjust<br>integration<br>time | Select this range<br>for acquisition             |

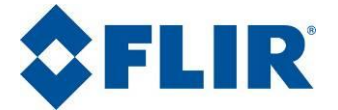

Use the slider bar to adjust the integration time. The lower and higher temperature for the selected integration time is displayed.

Check the box to select this range for acquisition. If more than one range is selected, the camera will enter multi-IT mode, playing alternatively, each range.

Another way to configure temperature range is to click on the open the "Range Configuration Wizard" window and proceed:

| 5 | button | to |
|---|--------|----|
| > | button | to |

#### For Hypercal<sup>™</sup> Process:

The calibration parameters are automatically saved on the image header. There is no external calibration file. These parameters are automatically loaded from the camera.

For standard NUC process:

Calibration files are automatically loaded from the "Calibration" folder in the project folder.

Warning: If a number of calibrations have been made (e.g. for using different lenses), Altair will load the first one available in the Windows file sequence. You will therefore need to select the calibration file to apply yourself. To do this:

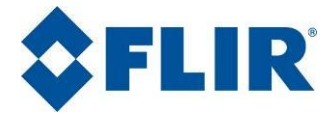

Click on the button to open the "Advanced temperature" window:

| Advanced temperature range                               |                                                |                            |         |
|----------------------------------------------------------|------------------------------------------------|----------------------------|---------|
| Current Project :<br>Project : C:\Mu Infrared Images\dog | Α.                                             |                            |         |
| Calibration Files (on disk):                             | ••                                             |                            |         |
| Calibration Files                                        | IT - Filter                                    | Temperature                | ~       |
| 448_005_045_0pen_1400.exp                                | 1400 μs - Open                                 | 5°C 45°C                   |         |
| 448_035_075_0pen_0650.exp                                | 650 μs - Open                                  | 35°C 75°C                  |         |
| 448_065_100_0pen_0350.exp                                | 350 µs - Open                                  | 65°C 100°C                 |         |
| 485_005_055_LF_5.50_087_15                               | 1900 μs - LF_0.00_067<br>630 μs - LF 5 50 -087 | 50 550<br>50°C 100°C       | ×       |
| Add file                                                 | Add directory                                  |                            |         |
|                                                          |                                                |                            |         |
| Camera NUC Tables :                                      |                                                |                            |         |
| NUC Tables IT - Filter                                   | Associated Temp                                | perature Associated Calibr | ation   |
| 1 1400 μs - Op                                           | en 5°C 45°C                                    | 448_005_045_0p             | pen_140 |
| 2 650 μs - Ope                                           | n 35°C 75°C                                    | 448_035_075_0p             | en_065  |
| 3 350 μs - Ope                                           | n 65°C 100°C                                   | 448_065_100_0p             | ben_035 |
|                                                          |                                                |                            |         |
| Associate file to NUIC                                   |                                                |                            |         |
|                                                          |                                                |                            |         |
|                                                          |                                                |                            | Const 1 |
|                                                          |                                                |                            | Cancel  |

- The "Project" area shows the address of the project folder. This address can be changed using the **File>Open project** menu.
- The disk's "Calibration File" list shows all of the calibration files available in the current project (filenames, IT and Filter, Temperature range).

Files from other projects can be added individually using the **[Add a file...]** button or all of the files contained in another calibration folder can be added using the **[Add a folder...]** button.

Warning: Files from other projects will not be saved with the project.

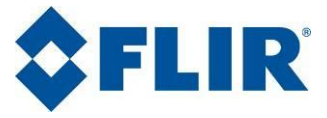

• The "Camera non-uniformity table" field lists the NUC tables contained in the camera as well as any associations with the calibration files.

To associate a calibration file to a NUC table:

- Select a calibration file by clicking on its name (the filename is shaded)
- Select a NUC table by clicking on its name (the table is shaded)
- Click on the **[Associate a Non-Uniformity file].** The calibration file name is updated in the NUC field.

Warning: Ensure that the elements you associate are compatible.

Click on the **[OK]** button to exit the advanced temperature window.

#### Extended range process:

13

Click on the button to activate the extended range mode. The extended range mode generates a sequence of images made from the best of each integration time. It can be used by both kind of calibration.

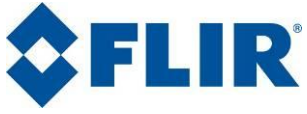

# 13.2. Camera configuration

To configure the camera, select the "Camera" tab in the "Capture manager" window.

| Capture manager 🛛 🔀                                        |
|------------------------------------------------------------|
| Frame rate (Hz) 50.00 🔽 🞣 🕼 🔚 🔚 🕼 🚺 🎲 💕                    |
| Multi-IT number 1 💌 Multi-IT video 🔽 IT (μs) 2100          |
| 🔽 🖻 🖻 🚺 🗮 🔭 0,0 🛄 640,512 💌 640x512                        |
| Communication established with camera                      |
| Player   Temperature range Camera Focus & Wheel   Recorder |

This window offers the same functions as Cirrus. Using this window avoids the need to move back and forth between the windows of these two programs. The choices made from the "Camera" tab are sent directly to Cirrus to be applied.

The adjustable parameters offered are:

- Frame rate (Hz) 50 The camera frame rate (in Hz)
- Multi-IT number 1 The Multi-IT number (Choose "1" to work in mono-IT mode)
- IT ( $\mu$ s) 2100 The Current Integration Time of the camera (in  $\mu$ s)
  - External triggering
  - External triggering advanced options
- This button opens the advanced triggering options window, which allow user to manually define the triggering start edge and delay, and also to change the detector's integration mode.

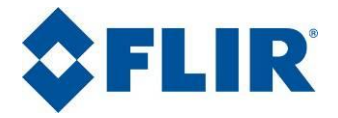

| Detector's Integration Mode - | Triceruste While Dead    |
|-------------------------------|--------------------------|
| Viagering Options             |                          |
| inggening options             |                          |
| Trigger IN                    | Max Frame rate = 78.4 Hz |
| Rising Edge 🗸 🗸               | <b>▲</b>   <b>▲</b>      |
|                               |                          |
|                               | → Jitter = 100 ns        |
| Top Frame                     |                          |
|                               |                          |
| Integration                   |                          |
| Integration                   | Delay - 101 1 ur         |
|                               | 4000 us                  |
|                               | Manual 🗸                 |
|                               | 1.1 µs + <b>100.0</b> 🗘  |
| Trigger OUT                   |                          |
| Integration 💌                 |                          |
|                               |                          |
|                               |                          |

The triggering options such as starting edge, delay and trigger out are modifiable only if the **external triggering** button is checked.

Select the **detector's integration mode** by clicking either on "ITR" (Integrate Then Read) or "IWR" (Integrate While Read) buttons.

Change the **triggering start edge** by selecting in the combo box either "Falling Edge" or "Rising Edge".

Triggering delay can be set either as a fixed value, an optimized value (for IWR mode only), or can be manually adjusted. To set the delay manually, user can select the "Manual" mode in the combo box, then either fills in the desired value (in  $\mu$ s) in the edit box, or use the spin control to increase/decrease the delay (by 0.1  $\mu$ s steps).

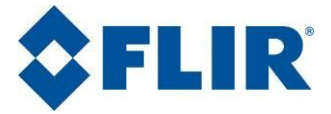

Warning: Any change made to triggering start edge, delay or triggering out is directly applied to the camera.

- Automatic Gain Control
- 🛄 Zoom (x2 factor, centered on the analog frame)
- Reticule display (to simplify aiming)
- Analog video palette inversion
- Palette change (only works with an Emerald camera)
- Starting a camera non-uniformity operation

| NUC & BPR Calculation                                                   |        |
|-------------------------------------------------------------------------|--------|
| Non Uniformity Correction                                               | ОК     |
| 2 points (Gain _Offset will be updated)                                 | Cancel |
| <ul> <li>1 point (Only offset will be updated)</li> </ul>               |        |
| Keep Previous Gain                                                      |        |
| Method                                                                  |        |
| O Integration Time method                                               |        |
| +/- 5 % of integration time                                             |        |
| Ο IT 1 1000 IT IT 2 1000 μs                                             |        |
| <ul> <li>Black body method (Needs 2 temperature sources)</li> </ul>     |        |
| Shutter method                                                          |        |
| O Blurred scene method                                                  |        |
| Average Frames 65                                                       |        |
| Backup                                                                  |        |
| Save the NUC table in Flash memory (~10 s time consuming)               |        |
| Save Current NUC Save Status 🧭 Saved                                    |        |
|                                                                         |        |
| Bad Pixel Replacement                                                   |        |
| <ul> <li>Reset the current list (Old pixels will be removed)</li> </ul> |        |
| O Update the current list (Old pixels will be kept)                     |        |
| Method                                                                  |        |
| Responsivity (Beyond Gain = 1.0)     +/- 1                              |        |
| ✓ Offset (Beyond Mean Level) +/- 31.0 🗘 %                               |        |
| Noisy (Above Mean + Coef. * Std-Dev.)                                   |        |
| 10 🔷 Accumulated Frames Coef. 3.3 🗘                                     |        |
|                                                                         |        |

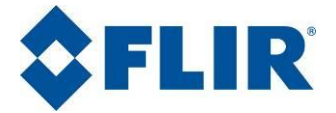

This window gives access to the non-uniformity correction and bad pixels replacement procedure.

Non Uniformity Correction Check this option to proceed to NUC. This option will calculate the new NUC tables based on the classical two-point method. Two uniform temperature targets (cold and hot source) have to be placed consecutively in front of the array or in front of the lens. The software will prompt for placing the first uniform source and later the second one.

**Type** Choose the type of correction to process.

- **1 Point**: When this option is activated the NUC module will use the one point correction function (update of the offset matrix).
- **2 Points:** When this option is activated the NUC module will use the two-point correction method (creation of the NUC, gain and offset matrix).
- **Keep previous gain:** When this option is activated with 1-point correction, the previous gain is kept. Otherwise the gain is 1.0 for all pixels.
- **Method** Two calculation methods are available:
  - **Integration Time method**: The two points needed for calculating the correction are obtained by changing the integration time.
  - +/- 5%: Enabled when Integration time method is selected, Altair will use two integration times at +/-5% from the current integration time.
  - **IT1 / IT2:** Enabled when Integration time method is selected, Altair will use the two integration times entered in the fields.
  - **Black Body method:** The two points needed for calculating the correction are obtained by placing a black body in font of the lens of the camera.

| Backup | • | Save | the | NUC: | When | this | option | is | activated | the |
|--------|---|------|-----|------|------|------|--------|----|-----------|-----|
|        |   |      |     |      |      |      |        |    |           |     |

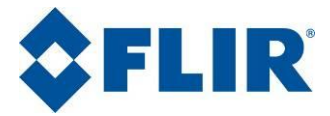

NUC table will be saved in the flash memory; it can take a couple of seconds depending on the image format.

• **Save current NUC:** Use this button to save the current NUC into non-volatile memory. The save status indicates whether or not it has already been saved.

**Bad Pixel** Check this option to proceed to BPR. The bad pixels list is associated to each NUC table. This option allows determining the bad pixels list and the replacement pixels each time a NUC update is performed. 3 bad pixels tables are available.

- **Reset the current list:** The BPR list will be erased before proceeding to the new BPR detection.
- **Update the current list:** The BPR list will be kept and all the new bad pixels detected will be added to the list.
- **Method** Three calculation methods are available:
  - **Responsivity method:** Check this option to detect bad pixels by the responsivity method. In this case the system will consider pixel as bad if the gain coefficient from the NUC table is lower or higher the predefined percentage. For instance if the threshold is 25%, the system will determine pixel as bad if gain < 0.75 and gain > 1.25.
  - **Offset method:** Click this option to detect bad pixels by the offset method. In this case the system will consider the pixel as bad if the offset coefficient from the NUC table is lower or higher the predefined threshold. For instance if the threshold is 30% and if the range of digitization is 16384 DL, the system will determine pixel as bad if offset < -4915 DL and offset > 4915 DL.
  - **Noise method:** Click this option to detect bad pixels

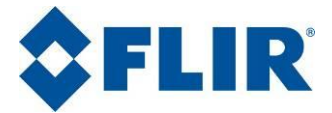

by the noisy method. In this case the system will consider pixel as bad if the RMS noise is lower or higher the predefined threshold. For instance if the threshold is 3.5 and the mean and standard-deviation of the noise image are respectively 5.0 and 1.0, the system will determine pixel as bad if RMS noise > 8.5.

• **Accumulated frames:** Amount of frames processed to calculate the noise.

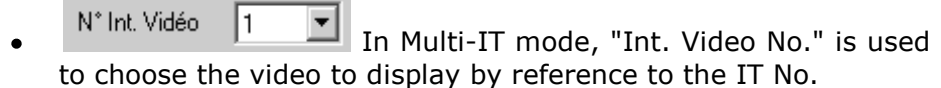

• Handling detector sub-windowing.

| Гhe | 🔂 Sending comman |
|-----|------------------|
|     |                  |

information displays the status of the camera link.

The buttons are used to choose the "full size", "<sup>1</sup>/<sub>2</sub> size", "<sup>1</sup>/<sub>4</sub> size" and "random size" windowing modes. When "random size" is selected, click on the button to access a choice window for selecting the position and the size of the detector window:

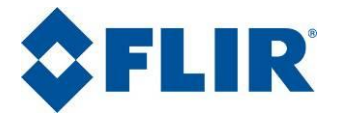

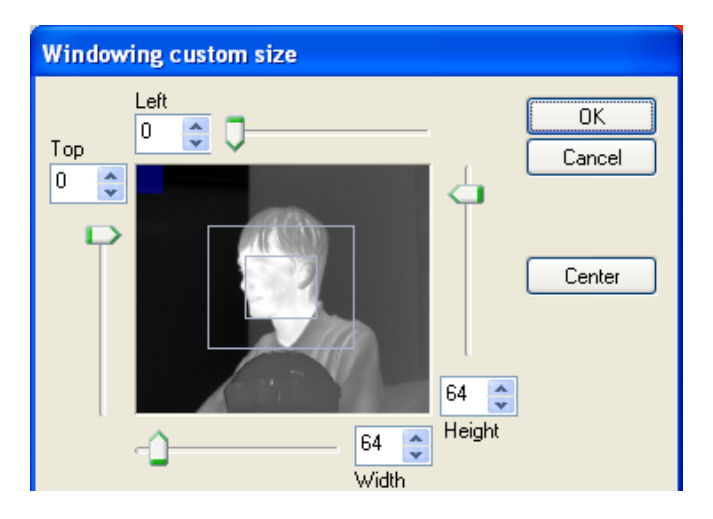

Move the cursors to set the point of origin for the window (from the upper left hand corner) and the size of the window (height and width). Confirm with the **[OK]** button.

The "Camera" tab window display the position of the random windowing (positions of the upper left hand and lower right hand corners as well as the size of the window).

Advanced Specific SC2500 Configuration :

For SC2500 cameras only, you can set the detector's integration mode, the gain level, the input temperature (TEC) and the detector temperature (FPA).

| SC2500 Specific par                             | rameters | ×  |
|-------------------------------------------------|----------|----|
| Detector Parameters<br>Gain<br>Integration Mode | High •   |    |
| TEC On/Off                                      |          |    |
| Target Temperature                              | 40       | °C |
| FPA Temperature                                 | 33       | ℃  |
|                                                 |          |    |

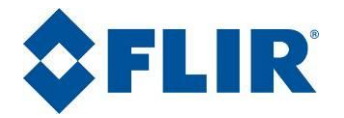

# **13.3.** Acquisition configuration

The camera picture must be activated before recording a film. Click on the  $\boxed{\blacksquare}$  button to activate it.

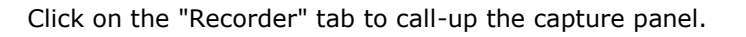

| Capture man    | ager                |                      |             | ×                    |
|----------------|---------------------|----------------------|-------------|----------------------|
| C:\My Infrared | IImages\My Project  | \Capture601.ptw      |             |                      |
| Stop           | 0/50                | Average 1 - SubSampl | ing 1:1     | 640 x 512 @ 50.00 Hz |
| Prepare 🥚      |                     | 🚝 😒 💕                | 🗄 🕅 🗄       | á Advanced           |
| Frames 50      | Max 1581            | Time (in s) 1.00     | Max 31.62 s | 31.3 MB              |
| Player   Temp  | perature range   Ca | mera   Focus & Wheel | Recorder    |                      |

The "Advanced..." button calls up the recorder's advanced settings window:

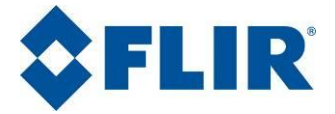

| Recorder advanced     | parameters         |               |             |         | ×           |
|-----------------------|--------------------|---------------|-------------|---------|-------------|
| ~ File                |                    |               |             |         |             |
| C:\My Infrared Imag   | ges\My Project\    | .Capture601.p | otw         |         | 👘 🚝 📳       |
| Type of acquisition : | ۵                  | File          | size :      | 31.3 MB |             |
| Parameters            |                    |               |             |         |             |
| Image size :          | 640 x 512 @ 5      | 0.00 Hz       | Multi-It :  | 1       |             |
| Total Frames :        | 50                 | Max 1549      | Time (in s) | 1.00    | Max 30.98 s |
| SubSampling 1/        | 1                  | frame(s)      | Average :   | 1       | frame(s)    |
| Pre Trigger :         | 0                  | Max 50        | Time (in s) | 0.02    | Max 1.00 s  |
| Triggering Options    |                    |               |             |         |             |
| 🔽 Use Camera Trig     | ger In signal to : | start record  |             |         |             |
| 🔲 Use Camera Trig     | ger in signal to i | ag frame to s | ave         |         |             |
| - Options             |                    |               |             |         |             |
| Optimize for high     | frame rate (1 fra  | ame at once)  |             |         |             |
| Open file after ad    | quisition          |               |             |         |             |
| Freeze while acc      | juiring            |               |             |         |             |
| Add comment           |                    |               |             |         |             |
| I                     |                    |               |             |         |             |
|                       |                    |               |             |         |             |
|                       |                    |               |             | ОК      | Cancel      |

Advanced acquisition configuration parameters can be chosen directly from the control panel or from the advanced parameters window.

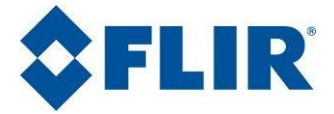

**File** Select the location for saving new files using the find button If you do not specify your choice, the save location will be that of the current project. The filename prefix and numerical

that of the current project. The filename prefix and numerical index number must be defined in the preferences window.

Auto increment Click on the button to select the auto increment function. The numerical part of the filename of each newly acquired file will be incremented by "1" compared with the previous one.

Type of acquisition

Two types of acquisition are available:

- Acquire in memory: Click on the button . The frames are temporarily stored in the computer memory then transferred to the hard disk drive after acquisition. This option favors the acquisition speed and the integrity of the resulting picture. It does however imply that additional time is required to transfer the frame to the hard disk drive and the film duration is restricted by the amount of memory space available.
- Acquire directly to hard disk: Click on the button. Pictures are stored directly on the PC's hard disk drive. This option makes it possible to acquire large size files, but the recording quality is directly related to the speed of the hard disk drive (the best results are obtained with SCSI disks).
- Nbr.Indicates the number of frames (pictures) to acquire. The<br/>acquisition duration is calculated according to the choice made<br/>for the number of frames.

The maximum is mainly a function of memory size and the amount of space available on your hard disk drive.

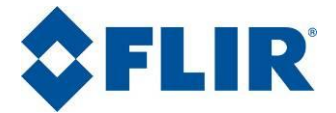

- **Duration** (of film) This parameter specifies the film duration (in seconds). Based on your choice, the number of frames that will be recorded is calculated taking into account the camera frame rate. The maximum duration is calculated taking into account the memory size and the amount of space available on your hard disk drive.
- **Pre Trigger** The number of frames to be recorded before the start recording event. The maximum quantity is the maximum quantity of film to be used. If you choose the max. value, then the entire film will be recorded before the start event.
- DurationThis parameter specifies the duration (in seconds) of the<br/>recording prior to the start event. You can set a number of<br/>frames or duration.
- **Sampling** Shows the sampling ratio **N**. If this ratio is not "1", then one frame out of every N frames will be recorded. This option effectively slows the frame rate (or accelerates play compared with the true duration).
- **Averaging** Specifies the number of frames over which the average will be calculated during acquisition. A "1" choice means that no average is calculated. Note that the total acquisition time will be multiplied by the number of frames used to calculate the average.
- Optimize<br/>for small<br/>formatThis option, when ticked, will optimize the acquisition of small<br/>size frames. This feature is especially useful for small size, high<br/>frame rate combinations.
- Use Trig In This option when ticked start record on first front of Trigger In signals.
- Use Trig In This option when ticked only allow to record frames marked by Trigger In signals. frame to save
- File size Specifies the forecast file size (in Mbytes) given the parameters

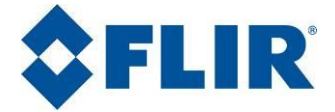

already set.

| Open the<br>file after<br>acquisition        | Automatically opens the film file after acquisition.                                                                                                    |
|----------------------------------------------|----------------------------------------------------------------------------------------------------|
| Freeze the<br>frame<br>during<br>acquisition | Tick this box to freeze the camera frame during acquisition. This releases system resources to enhance the quality of acquisition.                                                                     |
| Comments                                     | Freeform entry. These comments are saved with the film.                                                                                                    |
| 13.4.                                        | Acquisition commands                                                                                                    |
|                                              |                                                                                                    |
| Prepare                                      | Prepares film acquisition by checking the amount of disk space available and assigns buffer memory space.                                                                                              |
|                                              | Acquisition starts from the first frame that follows pressing the Record button.                                                                                                    |
| Record                                       | Click on the record button to start acquisition. If no preparation was done, it will be performed when the Record button is pressed, delaying the actual start of acquisition by the preparation time. |
| Pause                                        | Click on the button to pause during recording. While this button is pressed, no frames are recorded.                                                                                                   |
| Stop                                         | Recording stops automatically when the set number of frames has been reached. It is however possible to (definitively) stop                                                                            |
|                                              | recording during acquisition by pressing the button. If you choose the acquire to memory mode, the file is then transferred to the hard disk drive.                                                    |
|                                              |                                                                                                    |

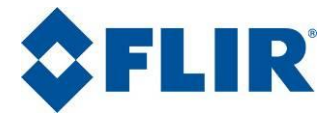

### **13.5.** Recorder Trigger

The recorder trigger enables you to trigger sequence acquisition on FLIR Systems acquisition products compatibles with Altair. It does the interface between recorder and the triggering interface of the computer.

On the raising edge of trigger in signal, recorder trigger commands recorder to start the acquisition. The trigger output signal is set to active level during acquisition.

#### 13.5.1. Configure the recorder trigger

Click on the button to open the recorder trigger configuration window.

| Recorder Trigger |                                                                |                           |            |    |                                                                      |  |  |
|------------------|----------------------------------------------------------------|---------------------------|------------|----|----------------------------------------------------------------------|--|--|
| Acquisition Sta  | Timer                                                          | Acquisition<br>Condition: | Date/Time  | ~  | Options  Accumulate in one film  Prepare next acquisition after stop |  |  |
| Interval         | 00:00:10,0                                                     | On                        | 14/10/2009 | ~  | Generate Stop Event                                                  |  |  |
| Start on         | <ul> <li>Start immediately</li> <li>at 10:56:53,0 ♀</li> </ul> | At                        | 10:50:27,0 | \$ | Single Event                                                         |  |  |
|                  |                                                                |                           |            |    | OK Cancel                                                            |  |  |

13.5.1.1. Select input

The "Input Type" combo box allows you to choose an input type among the four following options:

**COM Port** Trigger from a serial link. Select the port to scan (COM1 by default).

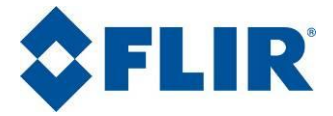

- Receiving a 'p' (ASCII 0x70) raises an "acquisition preparation" event,
- Receiving an 's' (ASCII 0x73) raises a "start acquisition" event,
- Receiving a 't' (ASCII 0x74) raises a "stop acquisition" event.

COM port parameters are 9600 bauds / 8 data bits / 1 stop bit / no parity.

**LPT Port** Trigger from the parallel port. Select the address of the port to scan (0x378 by default). Recorder trigger needs the dongle **X0149** to be connected to the parallel port of the PC.

This dongle provides a TTL input and a TTL output.

**USB** Trigger from the USB port. The recorder trigger needs the USB Trigger Box **R0507** to be connected to an USB port of the PC.

This rack provides three TTL input and output for Prepare, Record and Pause. It provides also one error output for status.

- **TIMER** Trigger from internal timer. Select the timing parameters:
  - **Start**: The time on which acquisition begins. You can either choose to start when you click on the "Start Trigger" button or program a delayed start. If you want the process to start on a different day, just select it in the calendar view which appears when clicking on the date. You may also set the desired start time.

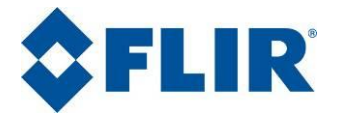

| -Acquisition Sta | rt Condition        |       |  |
|------------------|---------------------|-------|--|
| Input Type:      | Timer               | ~     |  |
| Interval         | 00:00:10,0          | *     |  |
| 🔘 Start on       | 💿 Start immediately |       |  |
| 14/10/2009       | <b>at</b> 12:06:25  | 5,0 🛟 |  |

- **Stop**: The number of time the acquisition will be repeated. To select when the trigger should stop, you may switch to one of these modes:
  - Number of acquisitions: This mode allows you to set a number of acquisitions you want to be done. The recorder trigger will continue triggering until this number of acquisitions is done.
  - **End time:** Use this option if you want the triggering to stop on a specific day and time. Set it as you may have set the start time.
  - Maximum duration: While using this mode, you tell recorder trigger to continue the process until it has functioned for the selected time.
  - **Never stop:** This mode will never stop the triggering process, unless you stop it.

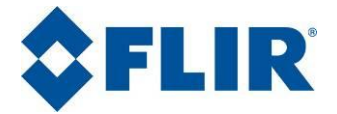

| Acquisition | Stop Condition |   |
|-------------|----------------|---|
| Condition:  | Date/Time      | * |
| On          | 14/10/2009     | ~ |
| At          | 11:52:27,0     | - |
|             |                |   |

#### 13.5.1.2. Choose trigger generation options

Accumulate When checked, every acquisition triggered is stored in one in one Film unique sequence instead of separated ones.

Prepare next<br/>acquisitionWhen checked, the next acquisition will be automatically<br/>prepared when the stop acquisition event will be raised.after stop

# **Generate** When checked, raises a stop acquisition event on the falling edge of the PORT INPUT signal.

**Single event** When checked, raises a start acquisition event only for the next rising edge of the PORT INPUT signal. Following edges will not generate acquisition.

| Options                             |
|-------------------------------------|
| Accumulate in one film              |
| Prepare next acquisition after stop |
| 🔲 Generate Stop Event               |
| Single Event                        |
| PreTrigger Mode                     |
|                                     |

#### 13.5.2. Start/Stop recorder trigger process
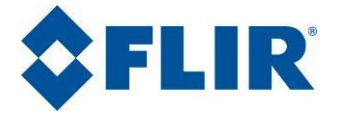

When you have set all the parameters, you can click on the button to start the recorder trigger process.

This button is replaced by as long as the process is running. A click on this button will stop the recorder trigger process.

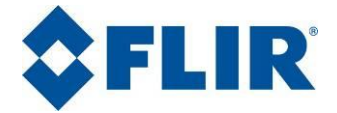

# 14. Playing a Film

When you open the film to play, the "Player" tab in the control panel is automatically selected.

|                                                           | Capture008.ptw    | x1   | 1 / 100 | 0.000000 |
|-----------------------------------------------------------|-------------------|------|---------|----------|
| 0 5 10 15 20 25 30 35 40 45 50 55 60 65 70 75 80 85 90 95 | ₩ ◀ 🔳 🖬 🕨 ₩ /2 x2 | I I@ | {}{     | ې کې 🖉 🖇 |

The control panel lets you play the film using standard VCR commands. It also lets you select key frames and sequences of interest. It comprises two parts:

- A time view
- The toolbars

**Note**: Depending on the control panel position on-screen, these two parts can be superimposed or juxtaposed.

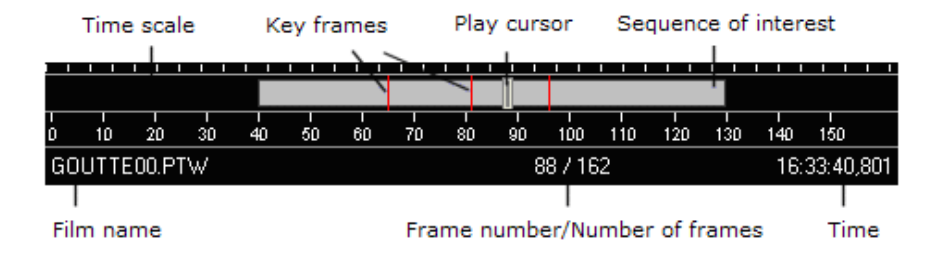

Refer to the Play commands

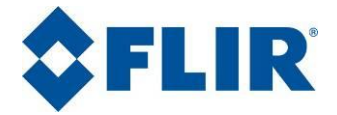

# **15.** Film Display Parameters

The digital frame is made up of pixels whose value is linked to the digital value filmed by the camera, affected by the calibration trend and by the palette settings. It is therefore interesting to be able to use the palette adjustments to refine the display of significant frame components.

After first choosing the type of palette, you can change the scale using these three parameters:

- Low value
- High value
- Offset compared with the measurement scale

Adjust<br/>paletteYou can shift the palette range opposite the value (numerical<br/>and temperature) scale: click and hold the left mouse button<br/>on the palette, then drag it vertically. This function is used to<br/>refine frame contrast over a given measurement range.

Choose low To choose the low palette value, two options are available: palette value

- Using the left mouse button, enter the low limit for the graphic part of the palette, hold the button down and move the mouse vertically over the palette until the display shows the required value.
- Click on the low value displayed and enter the desired value from the keyboard.

Choose high palette value, two options are available:
high palette value
Using the left mouse button, enter the high limit for the graphic part of the palette, hold the button down and move the mouse vertically over the palette until the display shows the required value.

• Click on the high value displayed and enter the

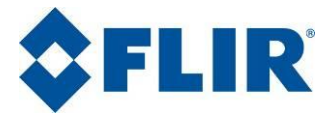

desired value from the keyboard.

- **Isotherms** You can display isotherms directly in the frame by proceeding in one of the ways described below:

  - Click on an isotherm marker with the right mouse button and select "Properties". A dialog box opens so that you can directly choose the low and high limits as well as the color. Tick the "Show isotherm" box and click on **[OK]**.

| lsotherm properties                                               |         |        |
|-------------------------------------------------------------------|---------|--------|
| - Isotherm 3                                                      | 3       |        |
| 🗹 Show i                                                          | sotherm |        |
| Lower                                                             | 29.38   | °C     |
| Higher                                                            | 29.57   | °C     |
| Color                                                             |         |        |
| Apply low-high isotherm values to mask of current selected areas. |         |        |
| Apply values to mask                                              |         |        |
| ОК                                                                |         | Cancel |

Multiple<br/>reportClick on theImage: DisplayedView<br/>layoutClick on thebutton in the "Layout" toolbar to choose the<br/>way the elements appear in the multiple report view. The<br/>following menu is displayed:

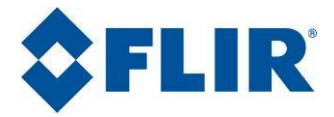

| E | -                    |
|---|----------------------|
|   | 2 views : vertical   |
|   | 2 views : horizontal |

Then choose the layout for the views by clicking on the options shown.

Note: the popup menu varies depending on the number of views displayed.

Toggle<br/>layoutImage: Click on the<br/>multiple view or tab view format.

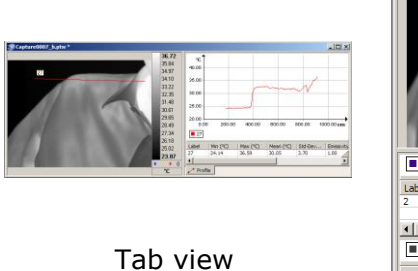

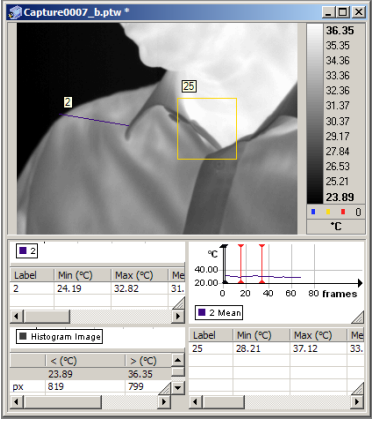

Multiple report view

For every element, you can toggle from the tab view to the multiple report view and back by double-clicking on the lower right hand corner of the element.

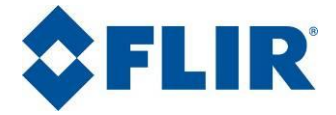

# 16. Radiometric Data

# **16.1.** Adjusting radiometric parameters

Call up the Radiometric parameters dialog box by selecting the **Measurement>Radiometry** dialog box (or by pressing [**Ctrl**] + [**Shift**] + [**R**]).

| Radiometry parame    | ters            |               |                  |       | X     |
|----------------------|-----------------|---------------|------------------|-------|-------|
| Calibration file     |                 |               |                  |       | 1     |
| C:\My Infrared Image | s\doc\Calibrati | on\448_005_04 | 15_0pen_1400.exp |       | X 🖷 🛛 |
| Radiometric data     |                 |               | Detector         |       |       |
| Emissivity           | 1.00            |               | Pixel size       | 30.00 | μm    |
| Background           | 20.00           | °C            | Pixel pitch      | 30.00 | μm    |
| Transmission         | 100.00          | %             | Focal length     | 50,00 | mm    |
| Distance             | 1.00            | m             | Aperture         | 2.00  | F/#   |
| Distance offset      | 0.00            | mm            | Cut on           | 3.60  | μm    |
| Atmosphere           | 20.00           | °C            | Cut off          | 5.10  | μm    |
| Housing temp         | 37.80           | °C            |                  |       |       |
|                      |                 |               |                  |       |       |
|                      |                 |               | Can              |       |       |

# Calibration file

æ

Use the find button 🖾 to help you when specifying the access path to the calibration file linked to the recorded frame or the camera frame.

# 16.2. Radiometric data

# **Emissivity** The object's emissivity value is used to calculate the temperature and the brightness. This value is applied by default to all of the frame's tools. It is however possible to assign each tool its own factor.

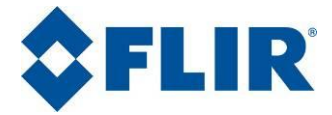

- **T.** Specify the ambient temperature level of the object's location. This is used for temperature and brightness calculations.
- **Transmission** Object transmission factor (as a %). This parameter is used to calculate the temperature. You can directly enter the value or use the •••• button to display the calculation box.

| Transmission c               | aculator |             |
|------------------------------|----------|-------------|
| Parameters                   |          |             |
| Distance                     | 1.50     | km          |
| Extinction                   | 0.23     | km-1        |
| Transmission<br>Transmission | 70.82    | % Calculate |
| ОК                           |          | Cancel      |

The calculation is based on object distance and extinction factor ( $\rm Km^{-1}$ ). The formula is:

$$\tau_{atm} = e^{(-d \times a)}$$

With

 $au_{atm}$ 

the transmission factor (%)

- **d** the object distance (Km)
- **a** the extinction factor (Km-1).
- **Distance** The distance is that which separates the object from the camera.

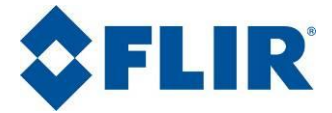

- **T.**The atmospheric temperature is used to calculate the<br/>object's temperature and brightness.
- **T. Camera** The camera's internal temperature is used to correct the effect of the camera's internal temperature on the sensor.

# **16.3.** Detector related data

- **Pixel size** The basic pixel size (in  $\mu$ m), used for radiometry calculations.
- **Pixel gap** The gap between two adjacent pixels (in  $\mu$ m), used for distance and surface calculations.
- **Focal** The lens focal length (mm) used for the lens horizontal and vertical field and for distance and surface calculations.
- **Aperture** Lens aperture (F#) of the system.
- $\label{eq:low-cutoff} \mbox{Low-cutoff} \mbox{Low-cutoff} to 50\% \mbox{ of transmission on the system wave} \\ \mbox{length} (\mu m), used to calculate the brightness. \\$

# **16.4.** Radiometric temperature equation

The radiometric temperature is calculated using the following formula:

$$Q = \tau_{atm} \cdot [\varepsilon \cdot f(T_{obj}) + (1 - \varepsilon) \cdot f(T_{bkg})] + (1 - \tau_{atm}) \cdot f(T_{atm})$$

With:

- Q the amount of radiation (DL)
- <sup>E</sup> the emissivity [0 ... 1]

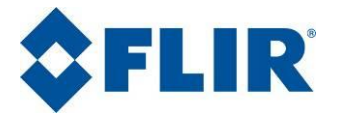

- $T_{_{obj}}$  the object temperature (K)
- $T_{bkg}$  the surrounding temperature (K)
- $T_{atm}$  the ambient temperature (K)
- $au_{atm}$  the transmission factor [0 ... 1]
- f(x) the reverse calibration function (DL)

# 16.5. Radiometric brightness equation

The radiometric brightness level is calculated with the following formula

$$L = \int_{\lambda cuton}^{\lambda cutoff} Planck(\lambda, T)$$

With:

```
L the brightness
```

 $^{\lambda}$  the wavelength

T the object temperature

 $Planck(\lambda,T)$  Planck's law

# 16.6. Saving radiometric data

Radiometric data is saved at the same time as the frame.

It is however possible to change the radiometric parameters saved with the frame *afterwards*:

- 1- Open the frame file,
- 2- Open the radiometric parameters dialog box (**Measurements>Radiometry**) menu

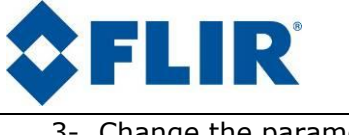

3- Change the parameters

Click on the **OK** button.

Save the frame (**File>Save frame** menu) to replace the radiometric parameters with your new choice.

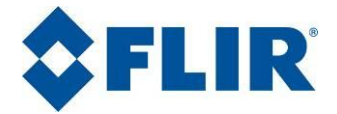

# **17.** Graphic Representation Configuration

This section describes the graphic representations linked to frame tools. To clarify this text, these graphic representations will be called "Graphs".

A graph can be displayed as soon as a tool is applied to the frame.

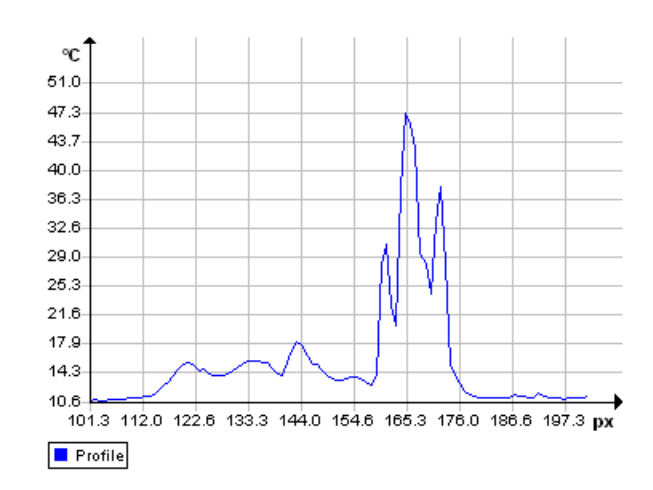

# 17.1. General presentation

The graph uses the standard representation conventions: axes, grid, curves and keys. Every element in the graph has its own specific properties as described below:

# 17.2. Contextual menu

Use the right mouse button to display a contextual menu

Zoom Lets you zoom in on the graph. When this function is activated, the mouse cursor takes a crosshair shape. Click on the graph, hold the mouse button down and drag the mouse to define the zoom window. Release the mouse button to apply the zoom to the selection.

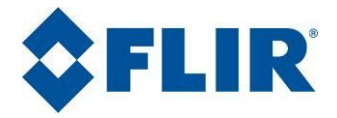

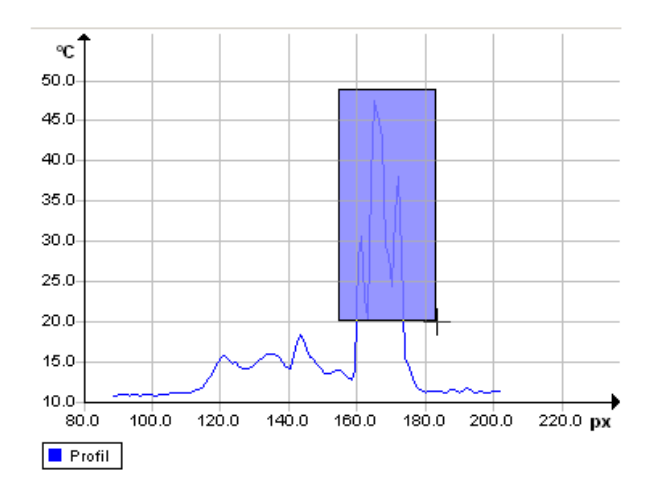

- **Zoom auto** Resizes the contents of the graph so as to present all of the data (cancels the Zoom window and Panoramic functions).
- **Panoramic** Use this function to move the graph window in relation to the curve. When this function is activated, the mouse cursor pointer changes to a crosshair pattern. Click and drag to move the window.

Use the Zoom auto function to return to the initial view.

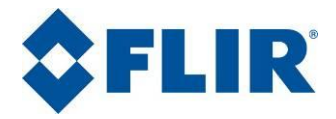

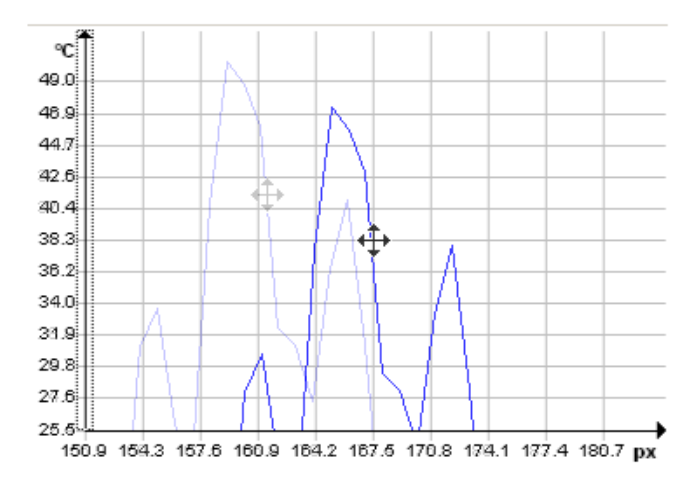

**Properties** Displays the properties for the selected part of the graph.

# **17.3.** General properties

Double-click on the graph to open the "Grapher-Properties" dialog box and select the "General" tab. You can also use the right mouse button and select "Properties".

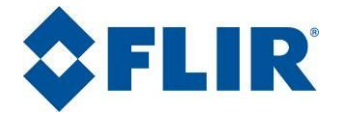

| irapher-Properties    | × |
|-----------------------|---|
| General Axis Curve    |   |
| Legend<br>Show legend |   |
|                       |   |
| OK Cancel Apply       | _ |

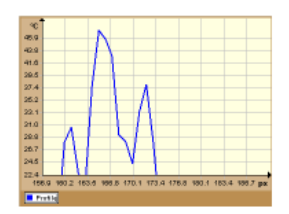

**Colors** Choose the colors to assign to the different graph areas (Background, Exterior and Interior of the graph).

**Legend** Tick box to show the legend and choose its location in the graph.

Use the **[Apply]** button for your choice to take effect.

# 17.4. Curve properties

Double-click on a curve to open the "Grapher-Properties" dialog box, "Curve" tab. You can also use the right mouse button and select "Properties".

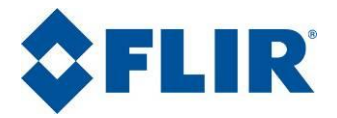

| Grapher-Properties                                                            | X                                                                                                    |
|-------------------------------------------------------------------------------|----------------------------------------------------------------------------------------------------|
| General Axis Curve Select Curve Profile                                       |                                                                                                    |
| Style                                                                         | Marker         Show markers         Numbered         Symbol:         Fill Curve         Fill area beneath curve |
| Add linear trend<br>Add polynomial trend<br>Add cubic trend<br>Moving average |                                                                                                    |
| OK Cancel                                                                     | Apply                                                                                                    |

| Select Curve | Choose the curve that you want to change the properties of.                                     |
|--------------|-------------------------------------------------------------------------------------------------|
| Visible      | Untick this box to mask the curve. By default, all newly created curves are visible.            |
| Label        | You can change the label assigned to the curve.<br>All alphanumeric characters are valid.       |
| Style        | You can choose the line style, its width, the marker size, the type of curve and its color.     |
| Marker       | Tick box to display the Markers. You can then define whether they are numbered or use a symbol. |
| Fill curve   | Tick box to color the area beneath the curve.                                                   |
|              | Choose the fill curve style and if necessary, tick                                              |

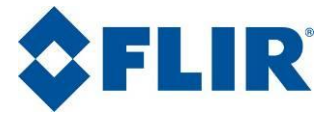

the "Transparent" box to allow the other graph elements to be displayed by transparency.

# 17.5. Specific curve handling

This function is used to assign specific handling to the curve.

Linear trend

Adds a linear trend curve to the graph.

| Trend X                      |
|------------------------------|
| Expand trend with 0 💉 values |
| Cancel                       |

Choose the number of values that the trend must be calculated on.

**Polynomial trend** Adds a polynomial trend to the curve. Select the polynomial trend curve using the button and click on **[OK]** to confirm.

| Trend                                 | × |
|---------------------------------------|---|
| Expand trend with 0 💌 values          |   |
| Max. degree for polynomial regression |   |
| OK Cancel                             |   |

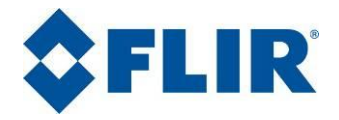

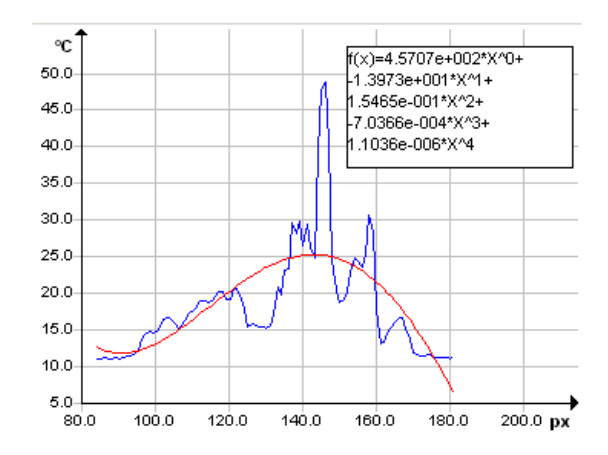

**Cubic trend** Choose the number of values that the trend must be calculated on.

| Trend             |        | ×      |
|-------------------|--------|--------|
| Expand trend with | n O 📩  | values |
| OK ]              | Cancel |        |

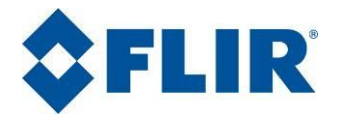

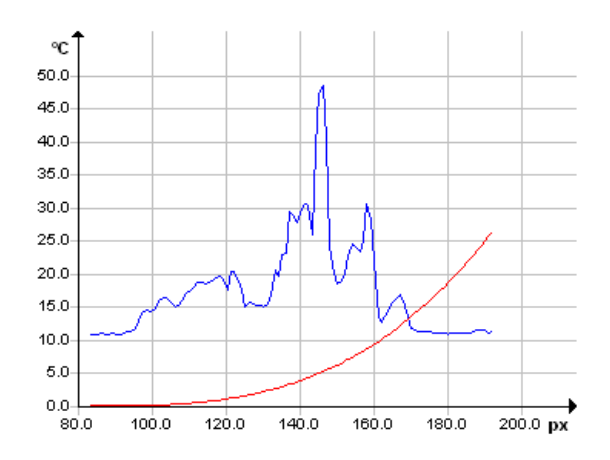

**Moving average** You can calculate a moving average by clicking on the corresponding button. Choose the type of moving average (Simple, Linear, Exponential, Triangular, sinusoidal) and the number of samples.

| Moving average |        | × |
|----------------|--------|---|
| Туре           | Simple | • |
| Windowsize     | 10     |   |
| OK I           | Cancel |   |

# 17.6. Axis properties

Double-click on an axis to open its properties window or use the right mouse button and select "Properties". The following dialog box is displayed:

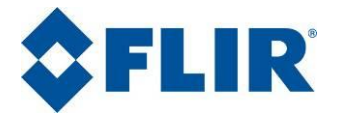

| Grapher-Propert | ies    |             |      | x |
|-----------------|--------|-------------|------|---|
| General Axis    | Curve  |             |      | _ |
| Select axis     | Y-1 °C | •           |      |   |
| - Visible -     |        |             |      | • |
| Label           | °C     |             | Font |   |
| 🔽 Show gr       | id     |             |      |   |
| Style           |        | Color 📃 🗸   |      |   |
| Show m          | arkers |             |      |   |
| Size            | 10 🕂   |             |      |   |
| Scale           |        |             |      |   |
| Decimal         | 2 .    | 🔽 Autoscale | Font |   |
| Arrow size      | 5 +    | Min 28      |      |   |
| Tick size       | 5 🕂    | Max 36      |      |   |
| Color           | -      | Step 2      |      |   |
| Alignement      | Left 💌 |             |      |   |
|                 | Cancel | Annly       |      |   |
|                 |        | ( ippy      |      |   |
|                 |        |             |      |   |

**Select Axis** Choose the axis that you want to change the properties of.

Visible Untick this box to mask the axis.

Font This button opens a new window for choosing the font and its attributes.

**Show grid** Untick this box to mask the axis grid.

**Style** Choose the axis grid style from the list.

**Color** Choose the axis grid color from the palette offered.

**Show markers** Tick this box to display the axis markers.

**Size** Choose the size of the axis markers.

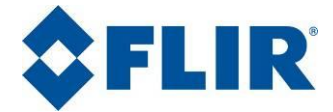

| Scale | Choose th | ne axis | scale | param | eters | (num  | ber of |
|-------|-----------|---------|-------|-------|-------|-------|--------|
|       | decimals, | font,   | arrow | size, | tick  | size, | color, |
|       | alignment | :).     |       |       |       |       |        |

Autoscale Tick this box to automatically scale the axis. Else, choose the min. and max. values to display as well as the scale step increment.

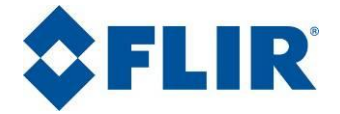

# 18. CNUC Manager

## **18.1.** General Presentation

CNUC Manager is dedicated to manage and transfer CNUCs files from and to a camera. It can be accessed from Altair by clicking the *solution* icon. CNUC manager can also be launched thru the Windows' Program Menu All Programs>FLIR Systems>Utilities>CNUC Manager.

The following interface is displayed.

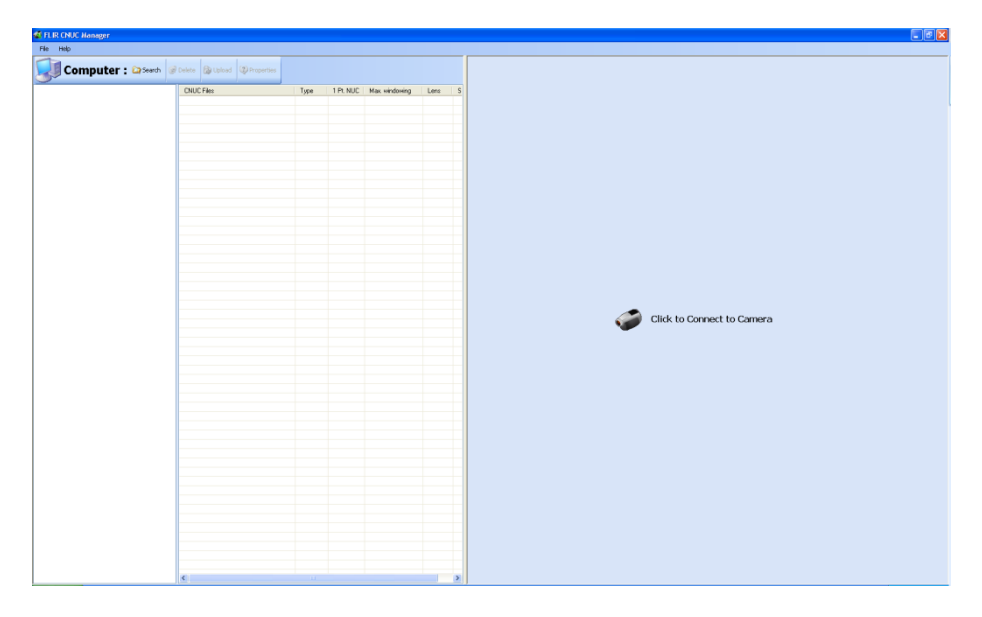

The left pane is dedicated to CNUC management in your PC, the right pane is dedicated to CNUC files in the camera.

To be able to manage CNUC files in the camera, you have to connect to it first.

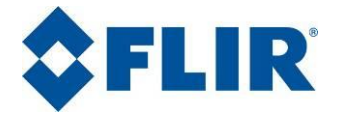

# 18.2. Connect to camera

To establish a connection to the camera, just click on the "Click to connect to camera" button in the center of the right pane.

Once connected, CNUC Manager will search and display every CNUC file found in the camera. You may now manage CNUC files on your PC and in the camera, and transfer them.

| CHUC Manager          |                              |      |           |               |        |                                        |                                     |               |                        |       |         |  |
|-----------------------|------------------------------|------|-----------|---------------|--------|----------------------------------------|-------------------------------------|---------------|------------------------|-------|---------|--|
| File Help             |                              |      |           |               |        |                                        |                                     |               |                        |       |         |  |
| Computer : 😂 Search 🔮 | Delete 🕼 Upload 🕲 Properties |      |           |               |        | Camera : 🤨 Refresh                     | 😸 Delete 🛭 🖆 D                      | ownload 😨 Pro | perties                |       |         |  |
|                       | CNUC Files                   | Туре | 1 Pt. NUC | Max windowing | Lens S | Active Memory                          |                                     |               |                        |       |         |  |
|                       |                              |      |           |               |        | NUC Table                              | CNUC F&                             | e to use      |                        |       |         |  |
|                       |                              |      |           |               |        | 1 2                                    | Open cru<br>Doen L01                | o<br>DE cenus |                        |       |         |  |
|                       |                              |      |           |               |        | 3                                      | Open.cnu<br>NA 1974                 | 0             | (###C                  |       |         |  |
|                       |                              |      |           |               |        |                                        | ne_son                              |               |                        |       |         |  |
|                       |                              |      |           |               |        |                                        |                                     |               |                        |       |         |  |
|                       |                              |      |           |               |        |                                        |                                     |               |                        |       |         |  |
|                       |                              |      |           |               |        |                                        |                                     |               |                        |       |         |  |
|                       |                              |      |           |               |        | Storage Memory<br>Free space : 988 Kb. |                                     |               |                        |       |         |  |
|                       |                              |      |           |               |        | CNUC Files                             | Type                                | 1 PL NUC      | Max windowing          | Lens  | Size    |  |
|                       |                              |      |           |               |        | Den onuc                               | 2 points NUC                        | No            | 640 x 512              |       | 1,25 Mb |  |
|                       |                              |      |           |               |        | NA_3.97.4.01_060%_L0106.cnuc           | CNUC : HypeCalV.<br>CNUC : HypeCalV | z No<br>I No  | 640 x 512<br>640 x 512 | L0106 | 4,61Mb  |  |
|                       |                              |      |           |               |        | 📔 Open cruc                            | 2 points NUC                        | No            | 640 x 512              |       | 1.26 Mb |  |
|                       |                              |      |           |               |        |                                        |                                     |               |                        |       |         |  |
|                       |                              |      |           |               |        |                                        |                                     |               |                        |       |         |  |
|                       |                              |      |           |               |        |                                        |                                     |               |                        |       |         |  |
|                       |                              |      |           |               |        |                                        |                                     |               |                        |       |         |  |
|                       |                              |      |           |               |        |                                        |                                     |               |                        |       |         |  |
|                       |                              |      |           |               |        |                                        |                                     |               |                        |       |         |  |
|                       |                              |      |           |               |        |                                        |                                     |               |                        |       |         |  |
|                       |                              |      |           |               |        |                                        |                                     |               |                        |       |         |  |
|                       |                              |      |           |               |        |                                        |                                     |               |                        |       |         |  |
|                       |                              |      |           |               |        |                                        |                                     |               |                        |       |         |  |
|                       |                              |      |           |               |        |                                        |                                     |               |                        |       |         |  |
|                       |                              |      |           |               |        |                                        |                                     |               |                        |       |         |  |
|                       |                              |      |           |               |        |                                        |                                     |               |                        |       |         |  |
|                       |                              |      |           |               |        |                                        |                                     |               |                        |       |         |  |
|                       |                              |      |           |               |        |                                        |                                     |               |                        |       |         |  |
|                       |                              |      |           |               |        |                                        |                                     |               |                        |       |         |  |
|                       |                              |      |           |               |        |                                        |                                     |               |                        |       |         |  |
|                       |                              |      |           |               |        |                                        |                                     |               |                        |       |         |  |
|                       |                              |      |           |               |        |                                        |                                     |               |                        |       |         |  |
|                       |                              |      |           |               |        |                                        |                                     |               |                        |       |         |  |
|                       | 4                            |      |           |               | 2      |                                        |                                     |               |                        |       |         |  |
|                       | 10.42                        |      |           |               |        | j.                                     |                                     |               | -                      |       |         |  |

When the connection is done, a new panel appears to the right side of the CNUC Manager window, which represents the camera. This panel is split in two parts:

- The "Active Memory" : the CNUC files currently in use by the camera,
- The "Storage Memory" of the camera: The internal Flash Disk where CNUC files are stored.

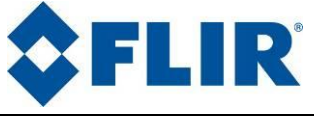

# 18.3. CNUC Management

The following actions can be performed on a CNUC file (depending on where the CNUC is located, in the PC or in the camera, some actions are available or not):

| Search for          | (For CNUC files on PC only.)                                                                                                    |
|---------------------|----------------------------------------------------------------------------------------------------|
| CNUC Files          | Click on the "Search" button of the toolbar, this<br>will prompts you to select a folder on your PC in<br>which CNUC Manager will search for CNUC files<br>(any file with ".cnuc" extension). |
|                     | Once finished, the left panel below the tool bar<br>is a tree view of the scanned folder and sub-<br>folders (if any).                                                                        |
|                     | The right panel is a list in which a line represents a single CNUC file. Each CNUC file is displayed with following information:                                                              |
|                     | - File name,                                                                                                    |
|                     | - CNUC type (HyperCal V1, V2,),                                                                                                    |
|                     | - File has one point NUC,                                                                                                    |
|                     | - Maximum windowing of the CNUC,                                                                                                    |
|                     | - Lens reference,                                                                                                    |
|                     | - File size.                                                                                                    |
| Delete CNUC<br>File | Select one or more CNUC file(s) in the list, then click on the "Delete" button of the toolbar to remove the selected file(s) from your PC.                                                    |
|                     | You can also right click on a file and choose the<br>"Delete" option from the contextual menu.                                                                                                |

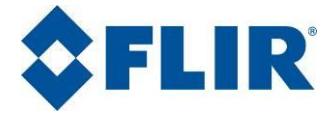

#### **Rename CNUC File** (For CNUC files in PC only.)

Right click on a single CNUC file in the list, and then choose the "Rename" option from the contextual menu.

You can also left click on a CNUC file in the list while it is selected, and type the new name for the file.

View the details of a CNUC file, select it in the list then either double-clicks on it, click on the "Properties" button of the toolbar or rightclick on it then choose the "Properties" option from the contextual menu. (see § 18.3.1)

#### Upload a CNUC file from PC to camera

(For CNUC files in PC only.)

Select one or more CNUC file(s) in the list, and then click on the "Upload" button of the toolbar. You'll be prompt to the Upload Manager. (see § 18.3.2)

Download a CNUC file from camera to PC

(For CNUC files in CAMERA only.)

Select one or more CNUC file(s) in the list, and then click on the "Download" button of the toolbar. You'll be prompt to the download manager. (see § 18.3.3)

Load a CNUC file (For CNUC files in CAMERA only.) in the active

memory of the<br/>cameraYou can link one CNUC file per NUC table in the<br/>camera. (see § 18.3.4)

**Restore original** (For CNUC files in CAMERA only.) CNUC File

You can remove the one point NUCs applied on a CNUC, with a right click on the CNUC file you want to restore, and then choose the "Restore

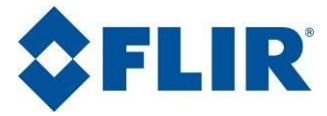

Original CNUC" option from the contextual menu.

This option is enabled only when the CNUC file has one point NUCs.

**Edit the Bad Pixels of a CNUC** Right click on a single CNUC file in the list, and then choose the "Bad Pixels" option from the contextual menu. You'll be prompt to the Bad Pixels manager. (see § 18.3.5)

#### 18.3.1. View the details of a CNUC File

The property window displays details about CNUC files such as windowing, calibrations, filter name or wheel position.

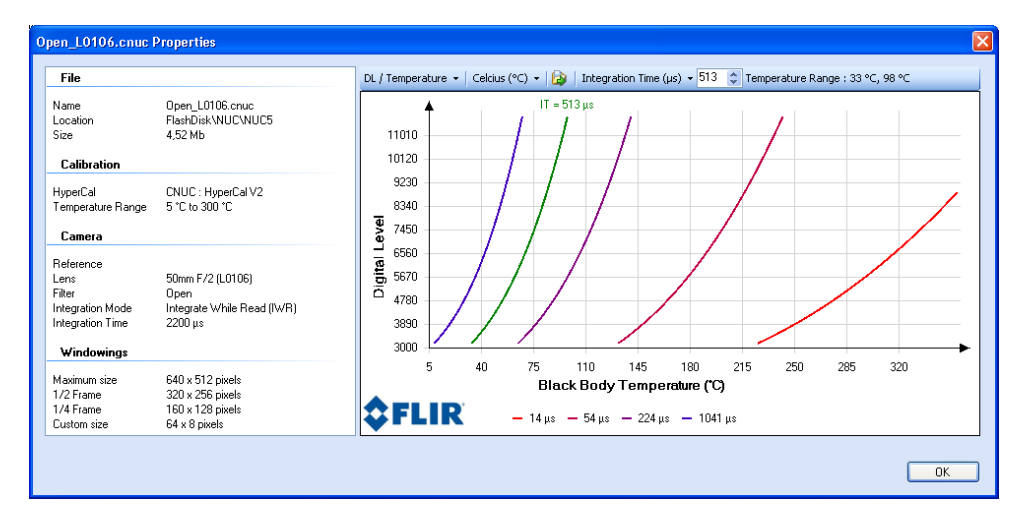

The left panel gives information about the CNUC File, the right panel is a plot of the calibration curves, associating detector's DL to black body temperature used for calibration.

#### File

Displays CNUC file's name, path and size.

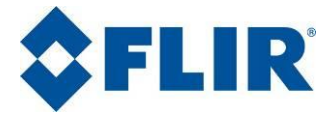

- **Calibration** The calibration type (HyperCal V1, V2) and the temperature range.
- **Camera** Some useful camera information (lens, camera's reference, filter position...)
- **Windowing** Windowing defined in the CNUC (Full size, Half size, Quarter size and custom size).

Plot typeChoose calibration plots: DL/Temperature or<br/>Integration Time/Temperature graphs.

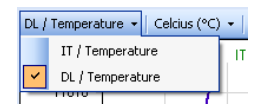

• **DL/Temperature:** Displays the relation between detectors Digital Levels (DL) and black body temperature.

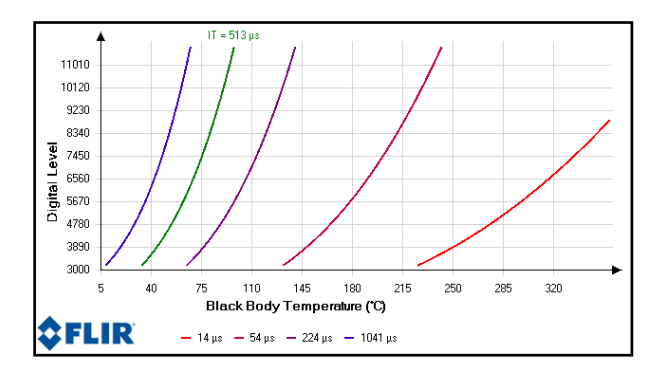

• **IT/Temperature:** Displays the minimum, half fill, and maximum temperatures for each integration time between 1 and 10000 µs.

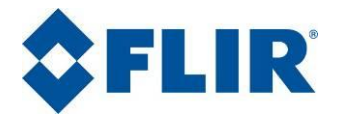

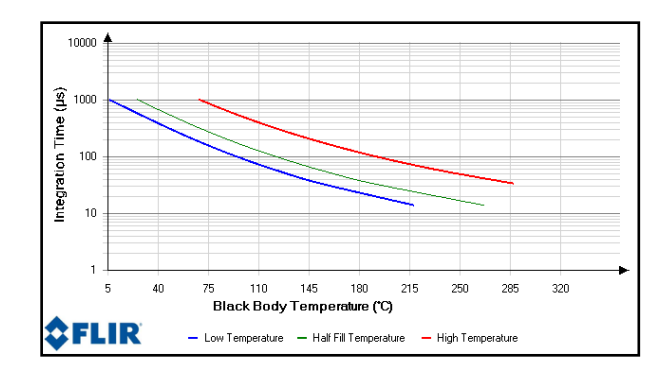

#### Temperature units Ch

Change temperature unit of for the graph: (°C, °F, K)

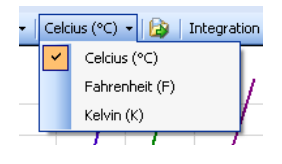

#### Export data

Click will prompt a file dialog that allows you to export calibration data to either CSV file format (\*.csv) or directly to an Excel sheet (\*.xls)

Integration Time
 (µs)
 Only for DL/Temperature plots: Clicking this button drops down a track bar that allows you to see the calibration curve for a specific integration time.

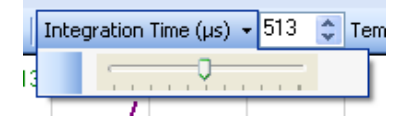

Temperature range Only for DL/Temperature plots: Temperature range with current integration time.

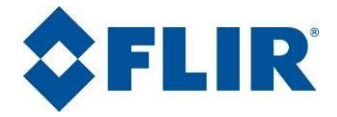

#### 18.3.2. Upload a CNUC file in the camera

To upload a CNUC in the camera, you need to connect CNUC Manager to a camera (see § 18.2)

#### 18.3.2.1. Select the CNUC file(s) to upload

Any file on your computer that has the ".cnuc" extension is visible with CNUC Manager. Just select in the list one or more files, then,

- Click on the Upload button in the tool bar
- Right-click on any selected item then clicks on the **Upload** button in the contextual menu.

#### 18.3.2.2. Upload CNUCs

Once the Upload button is clicked, the Upload manager window opens, which allows you to upload CNUC files one by one or as a batch.

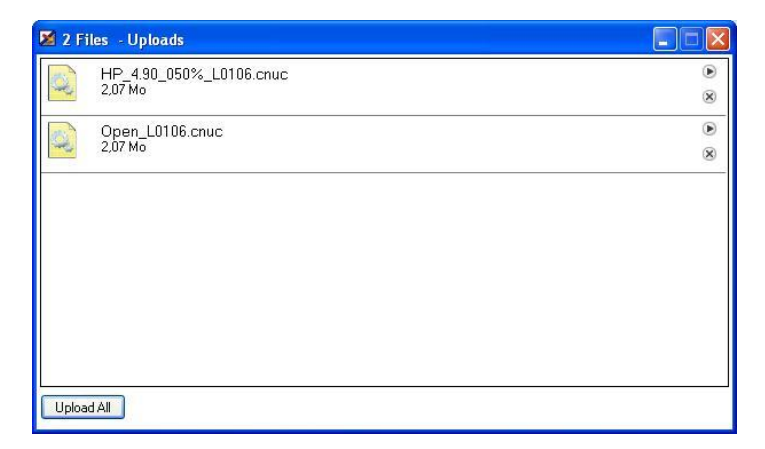

#### 18.3.2.3. Upload a CNUC file

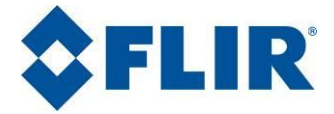

To upload a CNUC file, click on the **Start** button of the file to upload: . . Upload will start **only if there's enough available memory** in the camera **b** store the CNUC. If not, every upload is cancelled.

| 🔀 2 Fi | les - Uploads                    |   |
|--------|----------------------------------|---|
| 2      | HP_4.90_050%_L0106 cnuc<br>(48%) | 8 |
| 2      | Open_L0106.cnuc<br>2,07 Mo       | • |
|        |                                  |   |
|        |                                  |   |
|        |                                  |   |
| Upload | IIA E                            |   |

18.3.2.4. Cancel an upload

To cancel an upload, click on the **Cancel** button of the uploading file:  $\begin{array}{c} \& \& \& \end{array}$ 

| 🔀 1 Fi   | le - Uploads                                   |            |
|----------|------------------------------------------------|------------|
| 2        | HP_4.90_050%_L0106.cnuc<br>2.07 Mo - Cancelled | 10:26<br>🙁 |
| <b>S</b> | Open_L0106.cnuc<br>(9%)                        | <b>X</b>   |
|          |                                                |            |
|          |                                                |            |
|          |                                                |            |
|          |                                                |            |
| Uploa    | IIA E                                          |            |

18.3.2.5. Upload a batch of CNUC files

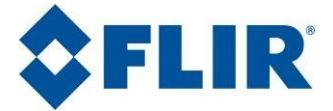

To upload all the selected files in the upload manager, click on the **Upload All** button at the bottom left corner of the Upload manager.

#### 18.3.3. Download a CNUC file from camera to PC

#### 18.3.3.1. Select the CNUC file(s) to download

Select a CNUC in the storage memory of the camera, then,

- Click on the **Download** button in the tool bar: <sup>(2)</sup>;
- Right-click and select the **Download** button in the contextual menu.

#### 18.3.3.2. Choose a name and the destination folder

A folder browser opens and allows you to specify the file name and destination folder.

| Choose destina                     | tion folder and file     | name for FlashDisk\NUC | NUC 3 | HP_4.90_ | 05 ? 🔀             |
|------------------------------------|--------------------------|------------------------|-------|----------|--------------------|
| Enregistrer <u>d</u> ans :         | CNUCs                    | ~                      | G     | 1 🖻 🛄 -  |                    |
| Mes documents<br>récents<br>Bureau | Copen_L0106.cnuc         |                        |       |          |                    |
| Mes documents                      |                          |                        |       |          |                    |
| Poste de travail                   |                          |                        |       |          |                    |
|                                    | <u>N</u> om du fichier : | HP_4.90_050%_L0106     |       | ~        | <u>Enregistrer</u> |
| Favoris réseau                     | <u>Т</u> уре :           | CNUC File              |       | ~        | Annuler            |

#### 18.3.3.3. Start downloading the file

Once name and destination is chosen, the download manager pops up:

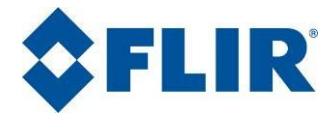

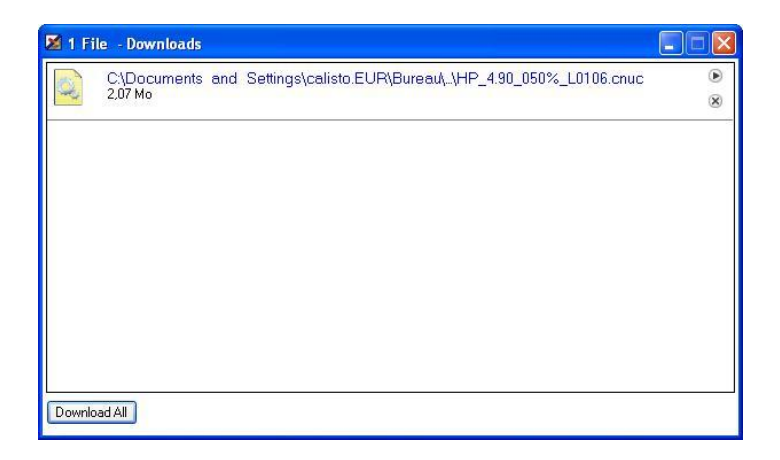

You can start downloading the file by clicking on the **Start** button of the download manager: P.

While download is running, a progress bar shows the percentage of download's completion.

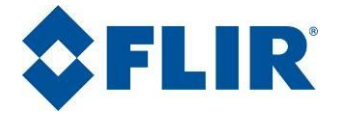

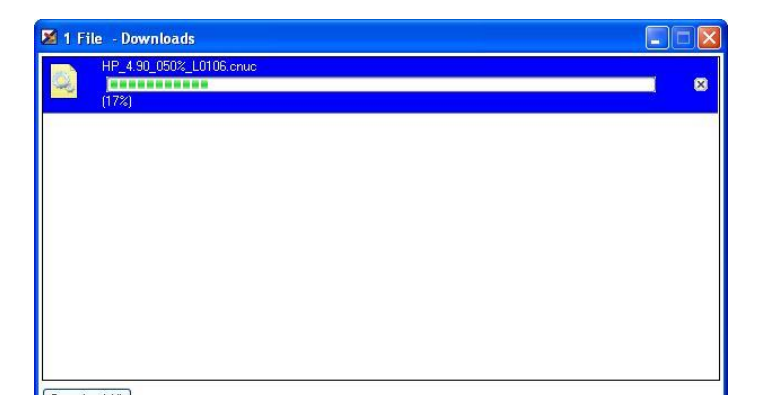

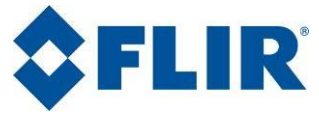

#### 18.3.3.4. Cancel download

At any time, it's possible to cancel a download by clicking on the **Cancel** button of the Download manager:  $\boxtimes$ .

| 🔀 Dow  | nloads                                      |            |
|--------|---------------------------------------------|------------|
| N.     | HP_4.90_050%_L0106.cnuc<br>2.07Mo+Cancelled | 10:07<br>🙁 |
|        |                                             | V          |
|        |                                             |            |
|        |                                             |            |
|        |                                             |            |
|        |                                             |            |
| Downlo | ad All                                      |            |

#### 18.3.3.5. Download a batch of CNUC files

To download all the selected files in the download manager, click on the **Download All** button at the bottom left corner of the Download manager.

#### 18.3.4. Load a CNUC file in the Active Memory of the camera

The active memory of the camera shows the NUC tables that can be applied on the image. The number of NUC tables depends on the camera configuration.

#### **18.3.4.1.** Link a CNUC file to a NUC table

Select a NUC table in the active memory view, then either double click an item, or click on the button at the right side of the selected item.

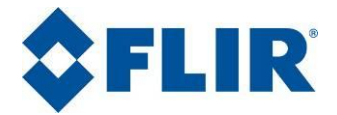

| CNUC File to use             |
|------------------------------|
| Open L0106.cnuc              |
| NA_3.97-4.01_060%_L0106.cnuc |
| HP_4.90_050%_L0106.cnuc      |
| LP_2.50_050%_L0106.cnuc      |
|                              |

A new window pops up and displays all the CNUCs available in the storage memory of the camera. Select the desired CNUC and click **Ok**.

| CNUC Files              | Si  | Max. windowing | 1 Pt. NUC |
|-------------------------|-----|----------------|-----------|
| NA_3.97-4.01_060%_L010  | 2,0 | 320 x 256      | No        |
| HP_4.90_050%_L0106.cnuc | 2,0 | 320 x 256      | No        |
| LP_2.50_050%_L0106.cnuc | 2,3 | 320 x 256      | Yes       |
| Dpen_L0106.cnuc         | 2,3 | 320 x 256      | Yes       |
| OK                      |     | Cancel         |           |

#### 18.3.4.2. Delete a link between a CNUC file and a NUC table

Right click on a NUC table in the active memory view, then click on the **Remove Link** button of the contextual menu.

| IUC Table   | CNUC File to use             |                                                                                                    |
|-------------|------------------------------|----------------------------------------------------------------------------------------------------|
|             | NA_3.97-4.01_060%_L0106.cnuc |                                                                                                    |
|             | HP_4.90_070%_L0106.cnuc      |                                                                                                    |
|             | Open_L0106.cnuc              |                                                                                                    |
|             | LP_2.50_070%_L0106.cnuc      | and the second second second second second second second second second second second second second second second |
| Remove Link |                              |                                                                                                    |

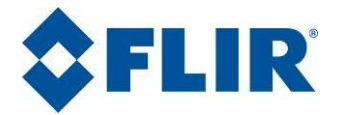

| 🥔 Camera     | a : 🔀 Refresh 🤘 | Delete     | 5 Download | (2) Properties |  |
|--------------|-----------------|------------|------------|----------------|--|
| Active Memor | 1               |            |            |                |  |
| NUC Table    | CNUC File       | to use     |            |                |  |
| 1            | Open L010       | 6.cnuc     |            |                |  |
| 2            | LP 2.50 05      | 0% L0106.  | cnuc       |                |  |
| 3            | HP 4.90 0       | 50% L0106. | cnuc       |                |  |
|              |                 |            |            |                |  |

In the example above, the link with NUC table 4 has been removed.

#### 18.3.5. Work with bad pixels of a CNUC

Each CNUC file can contains a list of bad pixels, which stores coordinates of bad pixels and coordinates of replacement pixels. Those lists are embedded in the CNUC file but can be extracted and edited as PIX files. A CNUC contains one bad pixels list per windowing.

#### 18.3.5.1. Choose a working directory for bad pixels

The first step to work with the bad pixels of a CNUC is to choose a working directory where the bad pixels files (PIX) will be extracted from the CNUC file. At bad pixel's manager startup, you will be prompt to select such a folder.

#### 18.3.5.2. Edit bad pixels files using bad pixels manager

Once a working directory is chosen, you have access to the extracted PIX files of the CNUC file.

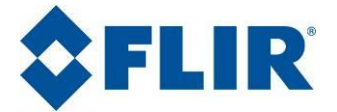

| 😰 Bad Pixels Manager - 1541_L0302_Open                                       |                                 |            |
|------------------------------------------------------------------------------|---------------------------------|------------|
| Working Directory : C:\Documents and Settings\sdecaens.EUR\Desktop\PIX Files |                                 |            |
| Current CNUC : 1541_L0302_Open                                               |                                 |            |
| FULL : (Width : 320 ,Height : 256)                                           | <u>1541 L0302 Open Full.pix</u> | C Edit PIX |
| HALF : (Width : 160 ,Height : 128)                                           | 1541 L0302 Open Half.pix        | 🔍 Edit PIX |
| QUARTER : (Width : 80 ,Height : 64)                                          | 1541 L0302 Open Quarter.pix     | C Edit PIX |
| CUSTOM : (Width : 64 ,Height : 8)                                            | 1541 L0302 Open Custom.pix      |            |
|                                                                              |                                 |            |
|                                                                              |                                 | Close      |

This tool displays the name of each extracted PIX file, with the related CNUC windowing.

From here you can:

- **Edit the PIX file** A click on the "Edit PIX" button launches the **BPR Viewer** application that displays the bad pixels map of the file. (Refer to BPR Viewer's reference guide).
- Set/Replace a PIX file Click on the hyperlink of the file you want to set/replace, you'll be prompt to choose a new PIX file as replacement.

**CAUTION**: The new PIX file must have the same windowing than the existing one.

Reload PIX files in<br/>the CNUCClick on the "Apply PIX" button will upload the<br/>extracted PIX files back in the CNUC file.
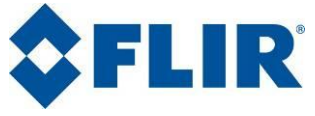

## 18.4. Displaying CNUC Manager Preferences

The **File>Preferences** menu lets you display the preferences and change some of them.

#### 18.4.1. Camera's auto connection

If this option is checked, CNUC Manager will try to establish a connection with a camera automatically at start-up.

If not, user will have to connect manually with a click on the **Connect** button of the tool bar. (see chap. 5)

#### 18.4.2. Default PC's CNUC folder

If specified, the application will search for CNUC files in this folder at start-up.

## 18.5. Quitting CNUC Manager

To quit CNUC Manager, select the **File->Quit** menu.

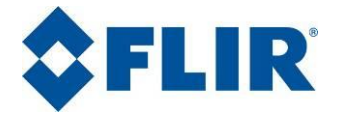

## 19. ORION Manager

## **19.1.** The ORION mode

The Orion SC7000 Series system is an infrared multispectral radiometer capable of producing IR sub-band images at video rate within the SW-MWIR or LWIR region.

A filter wheel is inserted between the lens and the focal plane. The rotation of this filter wheel is driven synchronously with the FPA clocking, such that a single image snap shot is obtained for each particular filter position.

The Orion SC7000 is capable of capturing up to 400 frames per second, each high quality image being captured in snap-shot mode. The integration time is variable by software and can be different for each filter. An image is captured for each given position of the filter wheel, providing true multispectral imaging. The Orion SC7000 Series can also be used as a normal IR camera at full speed by removing or stopping the filter wheel.

## **19.2.** The ORION configurations

Depending on your application, several configurations are available for the Orion SC7000.

### 19.2.1. The standard Orion mode (2x4 Filters)

Mount four sets of identical pairs of filters on the wheel.

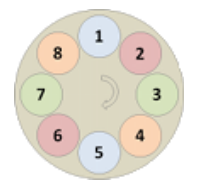

This is the standard ORION configuration, which optimizes speed of acquisition, snapping 8 frames for one turn of the wheel (50 Hz). You can reach the max frame rate (400 Hz) in sub window mode.

The resulting acquisition is 4 sequences alternatively composed of diametrically opposed filter images. Each sequence features a maximum 100Hz frame rate.

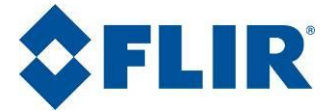

Due to the use of two different filter per set, and because filter characteristics are never exactly the same, some light image to image flickering may appear on the sub bands sequences.

### 19.2.2. Consecutive filters (4 Filters)

This mode allows reduce the image to image flickering by using only the first or the second filter per wheel rotation. In consequence, the maximum frame frequency achievable is reduced.

This mode can be used with the filters mounted on the same position as in standard configuration.

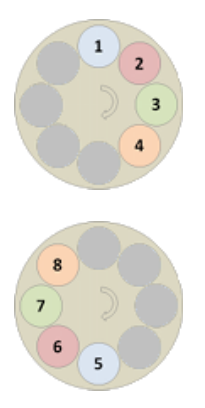

This configuration will optimize time period between sub bands, but a longer time is present between images of filter 4 and filter 1 or between filter 8 and filter 5.

The resulting acquisition is 4 sequences composed of individual filter images at maximum 50 Hz frame rate.

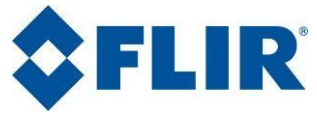

### 19.2.3. Alternated filters (4 Filters)

This mode inherits from the previous mode (consecutive filters), but filters need to be repositioned on the wheel as shown in the picture bellow.

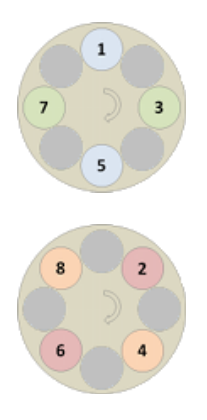

This configuration will provide a constant delay between sub bands

The resulting acquisition is 4 sequences composed of individual filter images at maximum 50Hz frame rate.

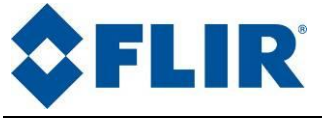

#### 19.2.4. 8 Filters mode

#### • Consecutive filters

In this mode, the CNUC process is applied on the PC side. Therefore, it opens the possibility to mount 8 different filters on the wheel.

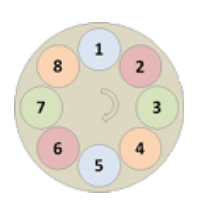

Beside of increasing the number of sub bands configuration available, this configuration will reduce image to image flickering, considering that a unique and specific CNUC correction will be used for each one of the height filters (instead of two per film for the standard ORION mode).

You can reach the max frame rate (400 Hz). The resulting acquisition is 8 sequences composed of individual filter images at maximum 50Hz frame rate.

#### • Combine 2\*4 filters

This mode allows having the same configuration as in standard mode, but with CNUC applied on the PC side, thus reducing the image to image flickering.

This option allows you to combine the height output in 4 to a virtual 2\*4 standard mode.

Combine filters (2\*4)

But a different NUC is applied for each filter. The resulting acquisition is 4 sequences alternatively composed of diametrically opposed filter images. Each sequence features a maximum 100Hz frame rate.

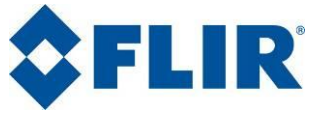

# 19.3. Select an ORION Configuration

Open the ORION Mode advanced options window by clicking on the button to the right of the ORION Mode checkbox, in the Focus & Wheel panel:

| ×    | Filter Wheel : | Open : Open       |        | <b>~</b>      | Lens :   |
|------|----------------|-------------------|--------|---------------|----------|
| ture |                | 🔲 Orion mode      |        |               | Shutter  |
| ð    | Player   Temp  | erature range   י | Camera | Focus & Wheel | Recorder |
| FLI  | R Systems R    | eady              |        |               |          |

The ORION Manager displays every possible configuration, detailing filters disposition on the wheel, calibrations and filter names for the four films.

Choose one of the available configurations, and then click **Apply**. Camera's software will reboot to take into account the new configuration.

| ip 2<br>Channel a channel a channel ann |                                   |                 |
|-----------------------------------------|-----------------------------------|-----------------|
| Choose desired Union configuration -    |                                   |                 |
| C ZX4 Fillers                           | 8 1 2                             |                 |
| Hiters 1,2,3,4                          |                                   |                 |
| Filters 5,6,7,8                         |                                   |                 |
| Filters 1,3,5,7                         | 6 5 4                             |                 |
| Filters 2,4,6,8                         | Max Achievable Frame Rate : 400 H | Iz              |
| O Filters 1,2,3,4,5,6,7,8 (Current)     | Combine filters (2*4)             | 1 2 3 4 5 6 7 8 |
| Film 1                                  |                                   |                 |
| 2 Points NUC                            | Filters 1 and 5 : Open            | 1 5             |
| Film 2                                  |                                   |                 |
| CNUC : HyperCal V2                      | Filters 2 and 6 : NA_3.97-4       | 2 6             |
| Film 3                                  |                                   |                 |
| CNUC : HyperCal V2                      | Filters 3 and 7 : Sapphire_Wi     | 3 7             |
| Film 4                                  |                                   |                 |
| CNUC : HyperCal V2                      | Filters 4 and 8 : NA_4.24-4       | 4 8             |
|                                         |                                   |                 |

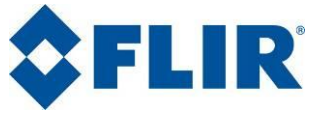

## 19.4. Specificities of the 8 filters Mode

### 19.4.1. Selecting NUC for each filters

In this mode, NUC file are applied by the computer and no more by the camera. The user needs to select NUC files for each filter.

| - Film 1                                                      |          |
|---------------------------------------------------------------|----------|
| C:\Docu\158071_Open.cnuc Filter 1 : Open                      | 1        |
| Film 2                                                        | 2        |
| Film 3                                                        |          |
| I:\Tech\167261_Filter3.cnuc Filter 3 : Sapphire_Window        | 3        |
| Film 4<br>\158071_NA_4.24-4.25_0 Filter 4 : NA_4.24-4.25_060% | 4        |
| - Film 5                                                      |          |
| C:\\158071_Open_bis.cnuc Filter 5 : Open_bis                  | <b>5</b> |
| Film 6                                                        |          |
| \158071_NA_3.97-4.01_0 Filter 6 : NA_3.97-4.01_060            | 6        |
| Film 7                                                        |          |
| I:\Tech\167261_Filter7.cnuc Filter 7 : Sapphire_Window_bis    | 7        |
| Film 8                                                        |          |
| \158071_NA_4.24-4.25_0 Filter 8 : NA_4.24-4.25_060            | 8        |

NUC selection is accessible in Orion Manager Window when the 8 filters mode is selected.

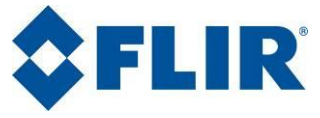

## 19.4.2. Changing integration time for each filters

To change the integration time for an optical configuration you can do it via the Camera table.

• Select the Multi-IT video.

| ×<br>∢ | Frame rate (Hz) | 50.00       | - 4 6  | 🦉 🔒 🖶          | (*) 🕨 | ۵ | αβ          |
|--------|-----------------|-------------|--------|----------------|-------|---|-------------|
| hager  | Multi-IT number | 8           | *      | Multi-IT video | 1     | ~ | IT (μs) 980 |
| e mar  |                 |             |        |                | 1     |   |             |
| pture  |                 |             | _      |                | 3     |   |             |
| Ű      | Player   Tempe  | rature rang | Camera | Focus & Wheel  | 5     |   |             |
| FLI    | R Systems   Re  | ady         |        |                | 7     |   |             |

• Set Integration Time wanted

| ×     | Frame rate (Hz) | 50.00       | - 4      | 🦉 🔒 🖶          | (e) 🚺    | ٩ | αβ                       |
|-------|-----------------|-------------|----------|----------------|----------|---|--------------------------|
| hager | Multi-IT number | 8           | *        | Multi-IT video | 1        | * | IT (μs) <mark>980</mark> |
| e mar |                 |             |          |                |          |   |                          |
| btur  |                 |             |          |                |          |   |                          |
| Ű     | Player   Temper | rature rang | e Camera | Focus & Wheel  | Recorder |   |                          |

Note that you can change it via Temperature range table if you have CNUC with HyperCal.

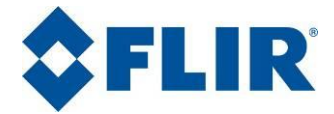

## 20. Create A Custom Palette

To create your own palette you have to edit the "**Palette.ini**" file which can be found in Altair path.

Open it with a basic editor like notepad and implement your palette as describe just below:

A palette is defined by a name, color stages, and numbers of colors.

| [Name]             | Name of the palette between square brackets.                           |
|--------------------|------------------------------------------------------------------------|
| (Red, Green, Blue) | First stage color composed of the 3 primary colors between brackets.   |
| (Red, Green, Blue) | Color stage 1                                                          |
|                    |                                                                        |
| (Red, Green, Blue) | Color stage n (You have a maximum of 20 color stages).                 |
| NBCOLORS=n         | Number of color contained in the palette (256 is the maximum allowed). |
| Example:           |                                                                        |
| [IronBow 256]      |                                                                        |
| (0, 0, 0)          |                                                                        |
| (0, 0, 255)        |                                                                        |
| (255, 0, 0)        |                                                                        |
| (255, 255, 0)      |                                                                        |
| (255, 255, 255)    |                                                                        |
| NBCOLORS=256       |                                                                        |

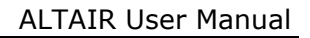

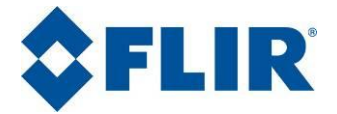

# 21. Plugins

## 21.1. Frame Flip

You can flip an image horizontally or vertically. The focused document is flip.

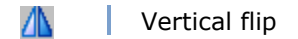

🗧 🛛 🕴 Horizontal flip

# 21.2. Emissivity map

To obtain a greater precision in temperature measurements, you can extract the emissivity of a scene, i.e. the ratio of energy radiated by a particular material to energy radiated by a black body at the same temperature.

Open emissivity map properties dialog box.

| Emissivity map properties                                | X         |
|----------------------------------------------------------|-----------|
| ← <mark>Emissivity map</mark><br>Activate Emissivity map | × 🛎 🔁 🗊   |
|                                                          | OK Cancel |

From there you can either:

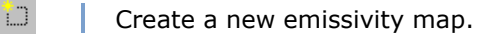

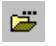

Load an existing emissivity map (.pte file).

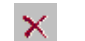

Unload current emissivity map.

E.

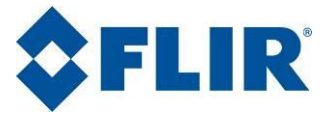

#### 21.2.1. Create a new emissivity map

The object of which you want to know the emissivity must be placed into a climatic chamber to obtain two snapshots of the scene at two different temperatures. Those two temperatures **must be above 40°C**, with a **difference of forty degrees** at least.

Once you have those two snapshots, you may open the emissivity map creation tool:

| Cre | eate a new emis | sivity map                                             |    |
|-----|-----------------|--------------------------------------------------------|----|
|     | First image     |                                                        |    |
|     | Path :          | C:\My Infrared Images\Emissivity\Snapshot 50°C.ptw     |    |
|     | Calibration :   | CNUC                                                   |    |
|     | Temperature :   | 50 °C                                                  |    |
|     | Second image    |                                                        | ĥ. |
|     | Path :          | C:\My Infrared Images\Emissivity\Snapshot 100°C.ptw    |    |
|     | Calibration :   | CNUC                                                   |    |
|     | Temperature :   | 100 °C                                                 |    |
|     | Emissivity map  |                                                        | ñ  |
|     | Path :          | C:\My Infrared Images\Emissivity\My emissivity Map.pte |    |
|     | Zone :          | 1 •                                                    |    |
|     |                 | Vise Created Map                                       |    |
|     |                 | Create map Cancel                                      | ]  |

Click on the browse buttons to load the two snapshots of the scene, and then specify the corresponding temperature of the climatic chamber. (In the example above, the first snapshot has been taken at  $50^{\circ}$ C, the second one at  $100^{\circ}$ C).

It is also possible to select an area within your image where the emissivity correction is to be optimised. This is of interest where the sample under

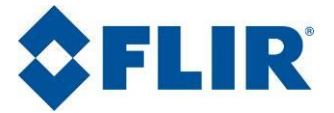

evaluation does not cover the full field of view of the camera. The area is defined with a standard area tool (please refer to  $\S10.5$ )

Finally click the browse button of the emissivity map, choose a name and location for the resulting file, then click the **Create map** button.

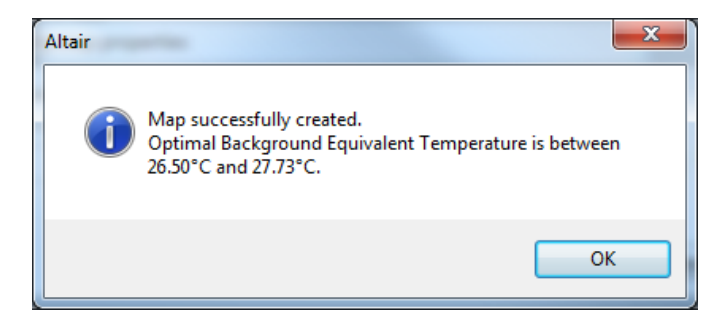

The Optimal Background Equivalent Temperature (OBET) is the calculated background temperature for which the mean temperature of the chosen area will be as close as possible to the equivalent black body temperature. The OBET temperature is to be used in the radiometry module as the background temperature. This range is stored within the emissivity map for later use. The information is shown by displaying the image information window (see §8).

Once created, the map will apply automatically to the current image, if the **Use Created Map** check box is selected.

#### 21.2.2. Load an existing emissivity map

You can apply an emissivity map to any document which size fits with the map size. When you click on the **Browse File** button, an open file window will pop up and prompt you to select any (\*.pte) file stored in your PC.

| Emissivity map properties                                                                                                    |           |
|----------------------------------------------------------------------------------------------------|-----------|
| Emissivity map<br>Activate Emissivity map<br>C:\My Infrared Images\My Project\EmissivityMap.pte<br>Emissivity map format : 640 x 512 | × 🛎 📩 🕯   |
|                                                                                                    | OK Cancel |

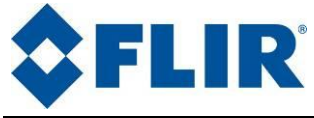

Once loaded, click OK.

### 21.2.3. Unload current emissivity map

You can unload current emissivity map by clicking on the **Remove file** button.

#### 21.2.4. Activate an emissivity map

E

Activate the loaded emissivity map on focused document. This document must have the same size than the map.

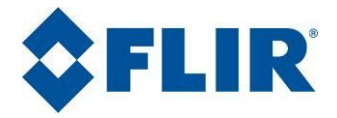

## 21.3. Alarm

The alarm plugin allows you to be notified when one or two specific areas within a scene fulfil some user defined temperature conditions like passing over or under a threshold, or showing a difference of temperature between them lower or higher a temperature threshold.

#### 21.3.1. Set up an alarm

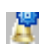

Open the alarm properties window, which allows you to define the triggering event of the alarm as well as the kind of notifications you want to receive.

| Alarm Properties                                     |              |
|------------------------------------------------------|--------------|
| Event                                                | OK<br>Cancel |
| ✓ Difference between 1 v and 2 v lower v than 100 DL |              |
| Alarm                                                |              |
| ✓ Show a Message Box                                 |              |
| Play sound Browse Play                               |              |
| Send Signal on PC trigger out                        |              |
| Continuous Signal                                    |              |
| Start recording                                      |              |
|                                                      |              |
| Log                                                  |              |
| ✓ Log events in : Browse Erase File                  |              |
|                                                      |              |
|                                                      |              |
|                                                      |              |

In the example above, we have defined two areas (1 and 2), on which we want to be notified whenever area 1 temperature is getting higher than 4500 DLs, and when the temperature difference between areas 1 and 2 is getting lower

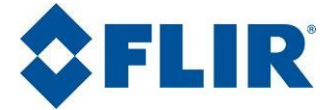

than 100 DLs. In both cases, you'll be notified by a message box, and the record of the scene will start.

#### 21.3.2. Enable/Disable alarm

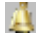

Once you've specified the alarm properties, click on this button to enable/disable the alarm.

## 21.4. Frame subtraction

You can subtract one frame by another, which means that each pixel of the source frame is the result of the subtraction in DL of the source frame's pixel minus the subtraction frame's pixel.

result = Source Frame - Subtraction Frame

#### 21.4.1. Select subtraction frame

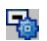

Open properties window to select the subtraction file and choose the subtraction method (symmetrical or offset).

| Your Propertie    | es Dialog                        |                      | X  |
|-------------------|----------------------------------|----------------------|----|
| Substraction File | e<br>C:\My Infrared Images\My Pr | oject\Capture046.ptw | ×  |
|                   | Symetrical Substraction          | Offset result        |    |
|                   |                                  | Cancel               | OK |

#### 21.4.2. Subtract two frames

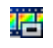

Subtract the focused Altair document (source frame) by the selected subtraction frame.

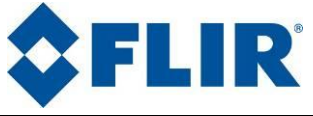

## 21.5. Frame threshold

You can "mark" each pixel of an image that is either under or above a specific digital level, called threshold, or between two specific digital levels.

- Open threshold properties window
- Apply threshold to currently focused document.

#### 21.5.1. Low threshold

Define the DL you wish to use as low threshold, and then choose the new DL that will mark each pixel below the threshold.

| Threshold plugin             |                                 |                               | ×                              |
|------------------------------|---------------------------------|-------------------------------|--------------------------------|
| Frame<br>Source frame :      | é                               | Preview frame :               | Scale Current scale Full scale |
| Lower threshold<br>Threshold | New value<br>6080 DL<br>4638 DL | Higher threshold<br>Threshold | New value                      |
| 5890 DL                      | 4638 DL                         |                               |                                |
| Threshold type               |                                 |                               |                                |
| Low threshold                |                                 |                               | OK Cancel                      |

In this example, every pixel under 5890 DL is "marked" and displayed at 4638 DL.

#### 21.5.2. High threshold

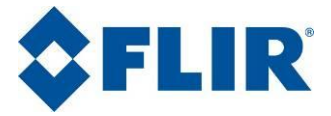

Define the DL you wish to use as high threshold, and then choose the new DL that will mark each pixel above that threshold.

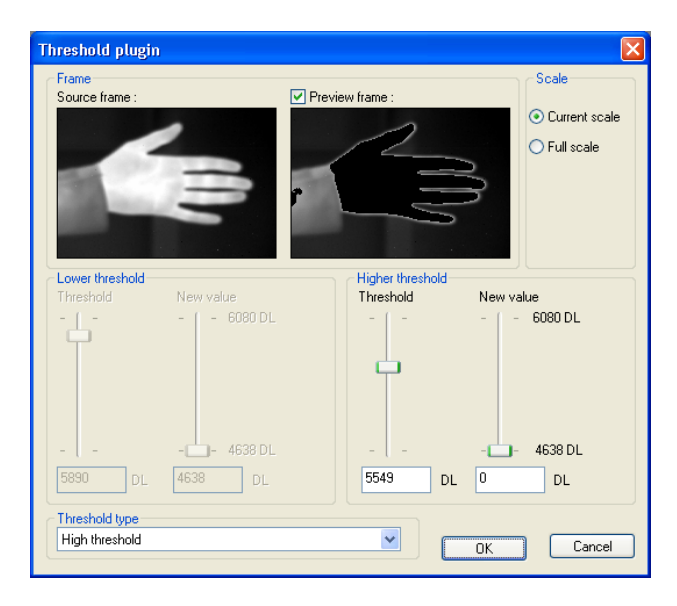

In this example, every pixel above 5549 DL is "marked" and displayed at 4638 DL.

#### 21.5.3. Low & High threshold

You can apply both low and high thresholds to a frame. The result is that every pixel under the low threshold or above the high threshold will be "marked". You can specify two different replacement DLs, one for pixels under low threshold and one for those above high threshold.

You can also mark the pixels within the DL range defined by the two thresholds, by selecting "**Between low & high thresholds**".

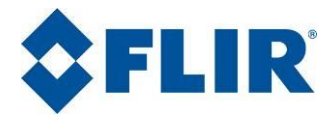

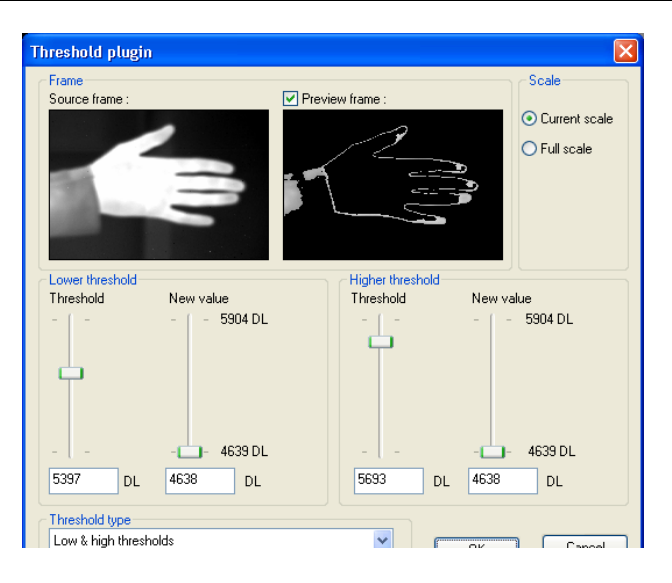

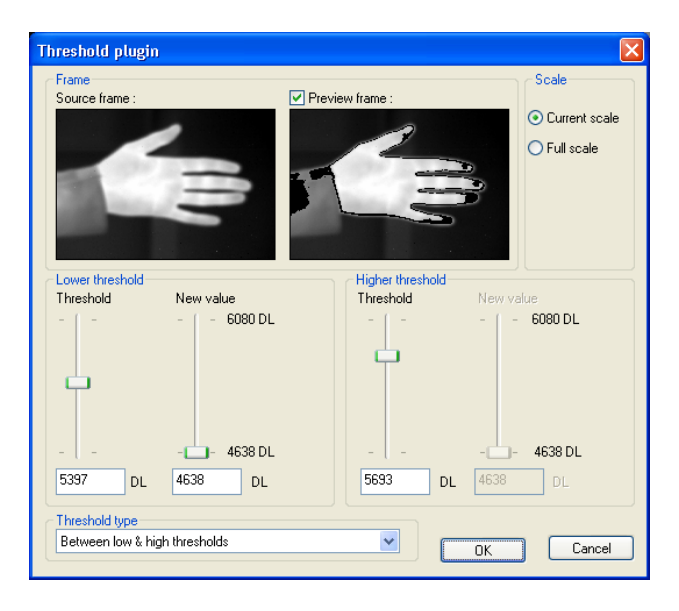

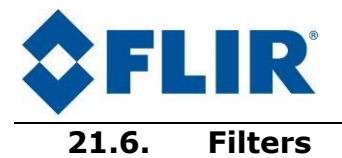

You can apply filters based on convolution matrices. Each pixel of a frame is processed with an (NxM) kernel matrix that uses pixel's neighbourhood, using following algorithm:

 $result = \frac{\sum \sum_{i=0}^{i < N} \sum_{j=0}^{j < M} source(i, j) * kernel(i, j)}{divisor} + bias$ 

Altair gives you a bunch of predefined useful filters such as low pass, high pass and "find edges". You can also define your own custom filters.

### 21.6.1. Low pass filter

۵

Ø.

m

Apply low pass filter (blur) to currently focused image.

### 21.6.2. High pass filter

Apply high pass filter (sharpen) to currently focused image.

### 21.6.3. Find edges filter

Apply a "find edges" filter to currently focused image.

### 21.6.4. Custom filters

Apply a user defined filter to currently focused image.

### 21.6.5. Create/Load/Save a custom filter

Open filter definition tool.

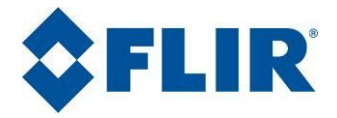

To create a custom filter, you must specify the kernel matrix, the divisor and the bias.

| Filter parameters                                                                                          |       |   |   |    |   |    |   |   |   |   |   |   |                                                                                                    |
|----------------------------------------------------------------------------------------------------|-------|---|---|----|---|----|---|---|---|---|---|---|----------------------------------------------------------------------------------------------------|
| Frame<br>Source frame :                                                                                    |       |   |   |    |   |    |   |   |   |   |   |   | North North North North North New York North New York New York New |
| Filter <u>m</u>                                                                                            | atrix |   |   |    |   | _  |   |   |   |   |   |   |                                                                                                    |
| 0                                                                                                    | *     | 0 | * | 0  | * | 0  | * | 0 | * | 0 | * | 0 | *                                                                                                    |
| 0                                                                                                    | *     | 0 | * | 0  | * | 0  | * | 0 | * | 0 | * | 0 | *                                                                                                    |
| 0                                                                                                    | *     | 0 | * | -2 | × | -1 | * | 0 | * | 0 | * | 0 | ×                                                                                                    |
| 0                                                                                                    | *     | 0 | * | -1 | * | 1  | * | 1 | * | 0 | * | 0 | *                                                                                                    |
| 0                                                                                                    | *     | 0 | * | 0  | * | 1  | * | 2 | * | 0 | * | 0 | *                                                                                                    |
| 0                                                                                                    | *     | 0 | * | 0  | * | 0  | * | 0 | - | 0 | * | 0 | *                                                                                                    |
| 0                                                                                                    | *     | 0 | * | 0  | * | 0  | * | 0 | * | 0 | * | 0 | *                                                                                                    |
| Matrix modifiers     Presets       Divisor     1     Compute       Bias     0     DL         OK     Cancel |       |   |   |    |   |    |   |   |   |   |   |   |                                                                                                    |

In the example above, we've created an emboss filter. You can either:

- Save this filter as a (\*.flt) file
- Load another custom filter (\*.flt) file

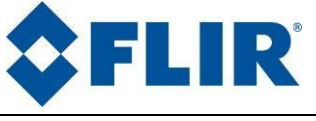

## 21.7. Median Filter

You can use a non linear median filter to clean a noisy image. This filter smoothes the data while keeping the small and sharp details.

Each pixel of the image will be replaced by the median value within a set of pixels in a neighbourhood.

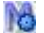

M

Open median filter properties window.

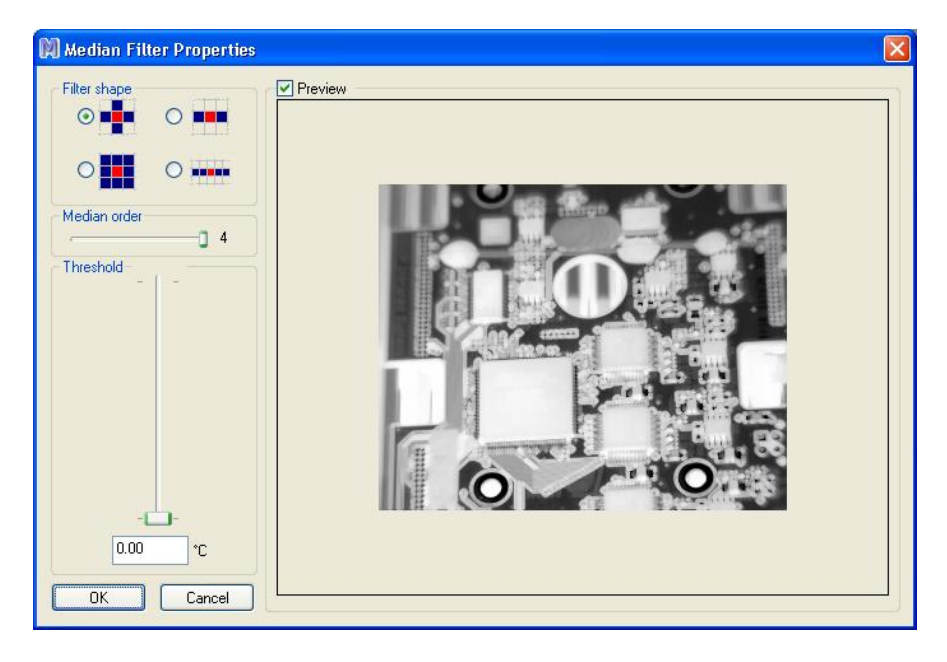

You can select the shape of the neighbourhood in which the median value will be searched, set the median order, then click **Ok**.

Apply median filter to currently focused image.

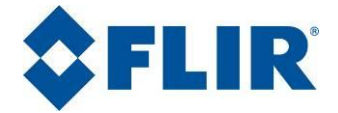

# 22. Quitting Altair

To quit Altair, call up the **File>Quit** menu. An alert window prompts you to save the modified files (frames, tools, averages, etc.).